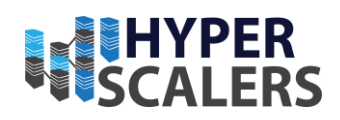

# HyperFlow Software Defined Computational Storage Solution (SDCSS)

Based on Ceph using Computational Storage NVMe by ScaleFlux

Reference guide

HYPERSCALERS

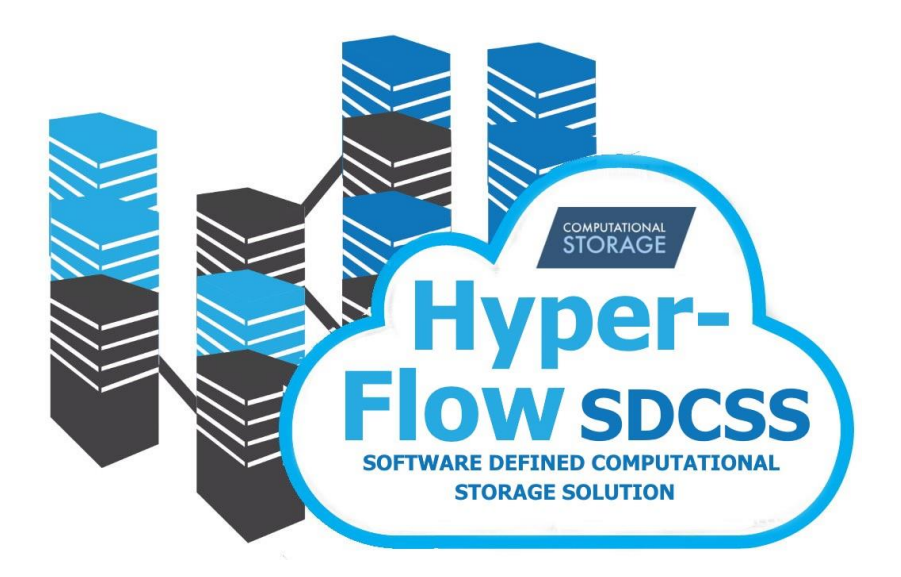

Friday, 2 September 2022

1 | Page

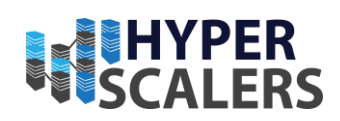

# **1 CONTENTS**

| Int | roduction                                          |    |
|-----|----------------------------------------------------|----|
|     | Audience and Purpose                               | 6  |
|     | Digital IP Appliance Design Process                | 7  |
|     | Appliance Optimizer Utility AOU                    | 7  |
|     | Important Considerations                           | 7  |
|     | Infrastructure Setup                               | 8  |
|     | Access and Default Credentials                     | 9  |
| 2   | Base Product Deployment                            |    |
|     | Introduction to CSD 2000                           |    |
|     | Terminologies of a Ceph cluster                    |    |
|     | Hardware Configuration                             |    |
|     | Deployment                                         |    |
|     | Hardware Deployment                                |    |
|     | CSD 2000 requirements                              |    |
|     | Ceph requirements                                  |    |
|     | Installation of Software components                |    |
|     | Installation of operating system                   |    |
|     | Installing drivers for CSD 2000                    |    |
|     | Preparing CSD 2000 for use as Object Storage Drive |    |
|     | Installation of prerequisites for Ceph             |    |
|     | Installation of Ceph                               |    |
| 3   | Configure the Appliance                            | 22 |
|     | Rados block device                                 |    |
|     | Object gateway                                     | 25 |
| 4   | Updating the Appliance                             |    |
|     | Adding a host                                      |    |
|     | Remove a host from the cluster                     |    |
|     | Adding OSD to the cluster                          |    |
|     | Remove OSD from the cluster                        |    |
|     | Remove a pool                                      |    |
|     | Remove failed daemons                              |    |

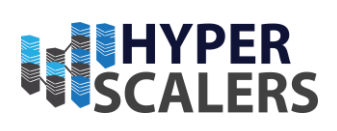

| 5 | Testing the Appliance                                               | 32 |
|---|---------------------------------------------------------------------|----|
|   | Testing block device with one client node with 40Gb/s network       | 32 |
|   | Testing block device with five client nodes                         | 34 |
|   | Erasure coding                                                      | 43 |
|   | Object Storage tests                                                | 44 |
| 6 | Improvements and Bugs                                               | 45 |
| 7 | Addendum                                                            | 46 |
|   | Guidelines in changing and monitoring extended capacity of CSD 2000 | 46 |
|   | Commands cheat sheet                                                | 49 |
|   | Test results                                                        | 52 |
| 8 | Trademarks and Licensing (OPTIONAL)                                 | 57 |
| 9 | References                                                          | 58 |

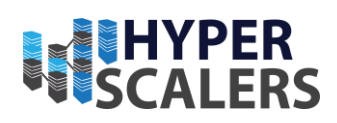

# Table of Figures

| Figure 1 Values of HyperFlow SDCSS                                                  | 5    |
|-------------------------------------------------------------------------------------|------|
| Figure 2 Digital IP-Appliance Design Process                                        | 7    |
| Figure 3 Computational Storage Solution generic structure                           | 8    |
| Figure 4 Computational Storage Solution Architecture                                | . 10 |
| Figure 5 Key services/ daemons in Ceph/ Scaleflux appliance                         | . 15 |
| Figure 6 BIOS CPU Performance profile                                               | . 16 |
| Figure 7 Ceph Dashboard                                                             | .21  |
| Figure 8 Monitors in Ceph cluster                                                   | .21  |
| Figure 9 Interface to view / create pools                                           | . 22 |
| Figure 10 "Create Pool" form                                                        | . 23 |
| Figure 11 Interface to view/ create block image                                     | . 23 |
| Figure 12 Create block image                                                        | .24  |
| Figure 13 Edit rgw. <service-name></service-name>                                   | . 26 |
| Figure 14 RGW Service edit pop-up                                                   | . 26 |
| Figure 15 Interface to view/ create buckets                                         | . 27 |
| Figure 16 Create buckets                                                            | . 28 |
| Figure 17 Generic object gateway response with access and secret keys               | . 29 |
| Figure 18 Accessing a specific bucket in the object gateway                         | . 29 |
| Figure 19 Ceph Dasboard after object gateway deployment                             | . 30 |
| Figure 20 Sequential read Block size 1024 KB                                        | . 33 |
| Figure 21 Sequential Write Block size 1024 KB                                       | . 34 |
| Figure 22 Random read with Block size 1024 KB                                       | . 34 |
| Figure 23 Compression Estimate                                                      | . 47 |
| Figure 24 Effective capacity guidelines for CSD 2000 4 TiB [21]                     | . 48 |
| Figure 25 Effective Capacity guidelines for CSD 2000 8TiB [21]                      | . 48 |
| Figure 26 Average combined throughput of random read with 1024 KB block size before | ì    |
| link aggregation                                                                    | . 53 |

#### *p* +61 1300 113 112 *e* info@hyperscalers.com

Solving Information Technology's Complexity

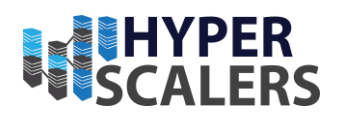

### **INTRODUCTION**

The HyperFlow Software Defined Computational Storage Solution (SDCSS) by Hyperscalers [1] and ScaleFlux [2] was co-developed to fill a need experienced by many organisations for easy to consume, low cost yet blazingly fast NVMe based Computational Storage delivered in the context of the highly-available, mature, and flexible Block, File or Object storage services provided by Ceph.

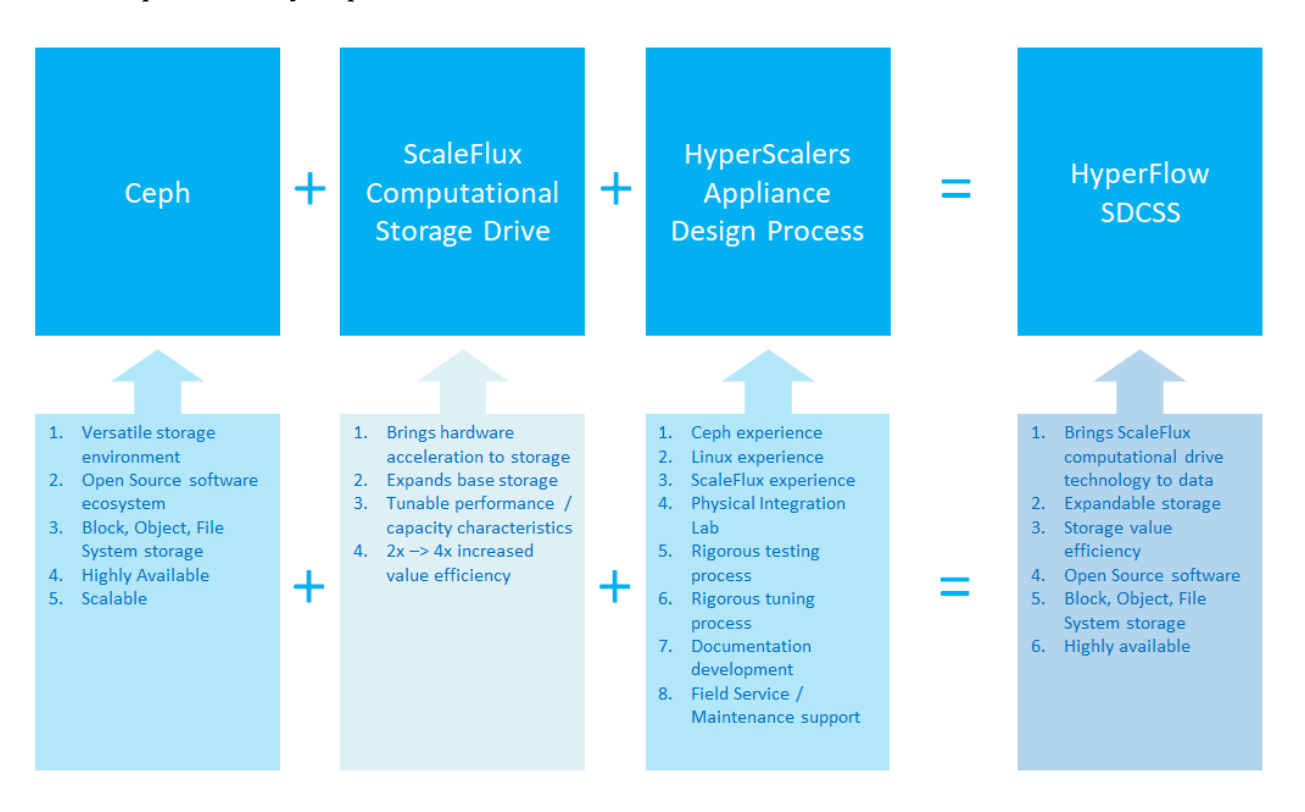

Figure 1 Values of the HyperFlow Software Defined Computational Storage Solution

Hyperscalers is the world's first open supply chain Original Equipment Manufacturer-OEM, solving Information Technology challenges through standardization of best practices and hyperscale inspired practices and efficiencies. Hyperscalers offers choice across two open hardware architectures:

- Hyperscale high efficiency open compute equipment as used by macro service providers
- Tier 1 Original conventional equipment as per established Tier 1 OEM suppliers.

Each architecture is complete with network, compute, storage, and converged GP GPU infrastructure elements, and is open / free from vendor lock-in.

Hyperscalers' appliance solutions are packaged complete with hardware, software and prebuilt (customisable) configurations using an in-house IP Appliance Design Process and

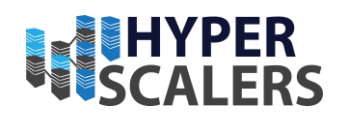

validated in partnership with software manufacturer partners. Hyperscalers Lab as a Service (LaaS) provides a means for channel partners and their customers to test drive various appliances in order to prove which option is right for their business. Hyperscalers appliance solutions are ideally suited to IaaS, PaaS, SaaS and GPUaaS providers needing to hyperscale their services from anywhere.

< About all other technology partners >

ScaleFlux [2] is the pioneer in deploying Computational Storage at scale. Computational Storage is the foundation for modern, data-driven infrastructure that enables responsive performance, affordable scaling, and agile platforms for compute and storage I/O intensive applications. ScaleFlux is a well-funded startup and has leaders with proven experience across deployment of complex computing and solid-state storage solutions at scale

Computational Storage Drives are integrated into x86/Linux server and storage environments via an easy-to-install ScaleFlux software module. Host-based Flash Translation Layer and Flash Management technologies support consistent latency and performance characteristics. CSD Compute Engines are accessible to applications through APIs exposed by the ScaleFlux software module.

By simultaneously solving compute and storage I/O bottlenecks, CSD technology provides significant and proven run-time improvements to compute and data intensive applications.

ScaleFlux Computational Storage is the ideal foundation for highly scalable, reliable, and low-latency database infrastructure [3].

With data-path compression and decompression that is directly integrated with Flash storage, ScaleFlux delivers the most consistent transactional performance with the smallest Flash storage capacity footprint.

Ceph (16.2.7/ Pacific) [4] is an open-source storage platform that implements object storage on a single distributed computer cluster and provides interfaces for object, block and file-level storage. Ceph aims primarily for completely distributed operation without a single point of failure. Ceph storage manages data replication and is generally quite fault tolerant. As a result of its design, the system is both self-healing and self-managing. Hyperscalers developed this appliance with an all flash NVMe Ceph storage cluster using CSD (Computational Storage Drive) technology from Scaleflux [5] in QuantaGrid D53X-1U (S5X) servers from Hyperscalers [6].

### Audience and Purpose

Engineers, Enthusiasts, Executives and IT professionals with a background in Computer Science/ Electronics/ Information Technology and with an understanding of Linux commands, Python language and basic electronics who intend to study, explore, deploy Ceph (16.2.7) cluster with CSD in Ubuntu 20.04.

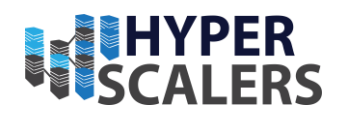

The purpose of this document is to create a Ceph (16.2.7) cluster with CSD as object storage drives installed within QuantaGrid D53X-1U servers running the Ubuntu 20.04 operating system.

# **Digital IP Appliance Design Process**

Hyperscalers has developed a Digital- IP-Appliance Design Process and an Appliance Optimizer Utility which we use in conjunction with each other to productise IT-appliances for Digital-IP owners needing to hyperscale their services quickly, reliably and at a fraction of traditional costs.

# Appliance Optimizer Utility AOU

The Appliance Optimizer Utility (AOU) automates the discovery of appliance bottlenecks by pinging all layers in the proposed solution stack. A live dashboard unifies all key performance characteristics to provide a head-to-head performance assessment between all data-path layers in the appliance, and also as a comparison between holistic appliances.

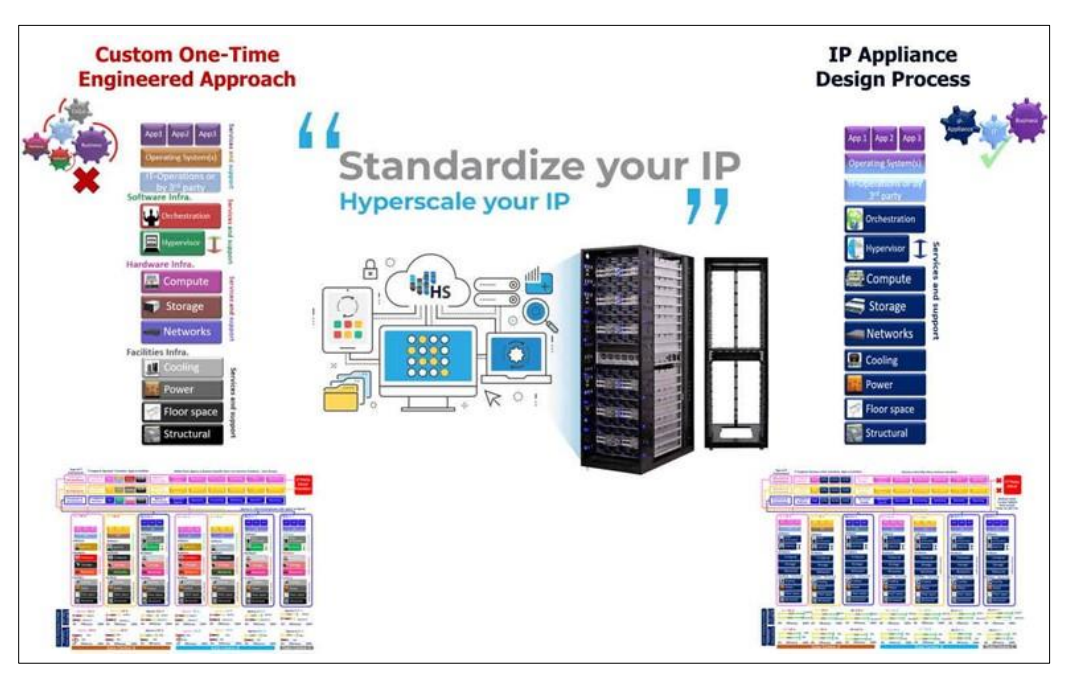

Figure 2 Digital IP-Appliance Design Process

# Important Considerations

This appliance documentation is qualified and valid only for this hardware (11) and software (15) configuration.

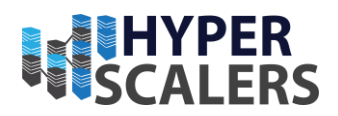

# Infrastructure Setup

The following figure shows the final appliance architecture that will be built upon completion of the configuration steps contained within this document. The requirements of this appliance are mentioned at (12)

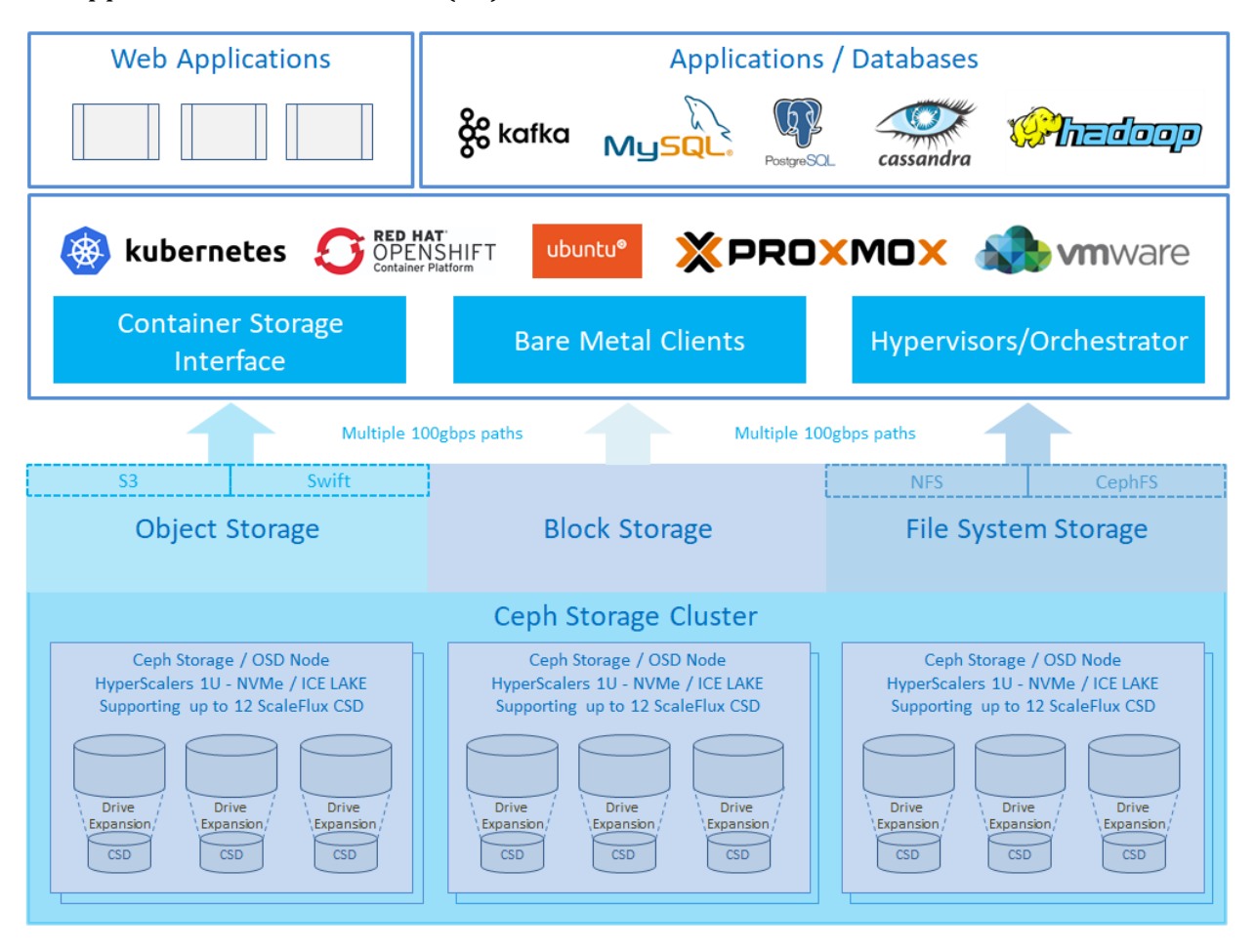

Figure 3 HyperFlow Software Defined Computational Storage Solution generic structure

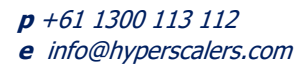

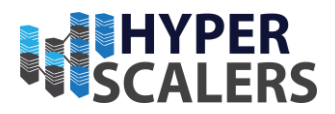

# Access and Default Credentials

The following credentials can change without notice upon network reset, maintenance, or any other circumstances. Please contact Hyperscalers for updated credentials to this appliance.

Ssh to \_admin node - root@192.168.18.151 / Contact Hyperscalers

Ceph Dashboard - https://192.168.18.151:8443/

Credentials - Contact Hyperscalers

**Ceph object gateway -** https://192.168.18.151:443

Access key - Contact Hyperscalers

Secret key – Contact Hyperscalers

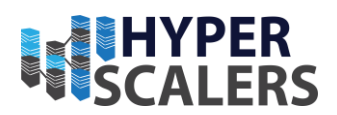

# **2** BASE PRODUCT DEPLOYMENT

Ceph (16.2.7/ Pacific) [4] is an open-source storage platform that implements object storage on a single distributed compute cluster and provides interfaces for object, block and file-level storage. Ceph aims primarily for completely distributed operation without a single point of failure. Ceph storage manages data replication and is generally quite fault tolerant. As a result of its design, the system is both self-healing and self-managing. In this appliance, Hyperscalers deployed an all flash NVMe ceph storage cluster with CSD 2000 drives (Computational Storage Drive) from Scaleflux [5] in QuantaGrid D53X-1U (S5X) server from Hyperscalers [6].

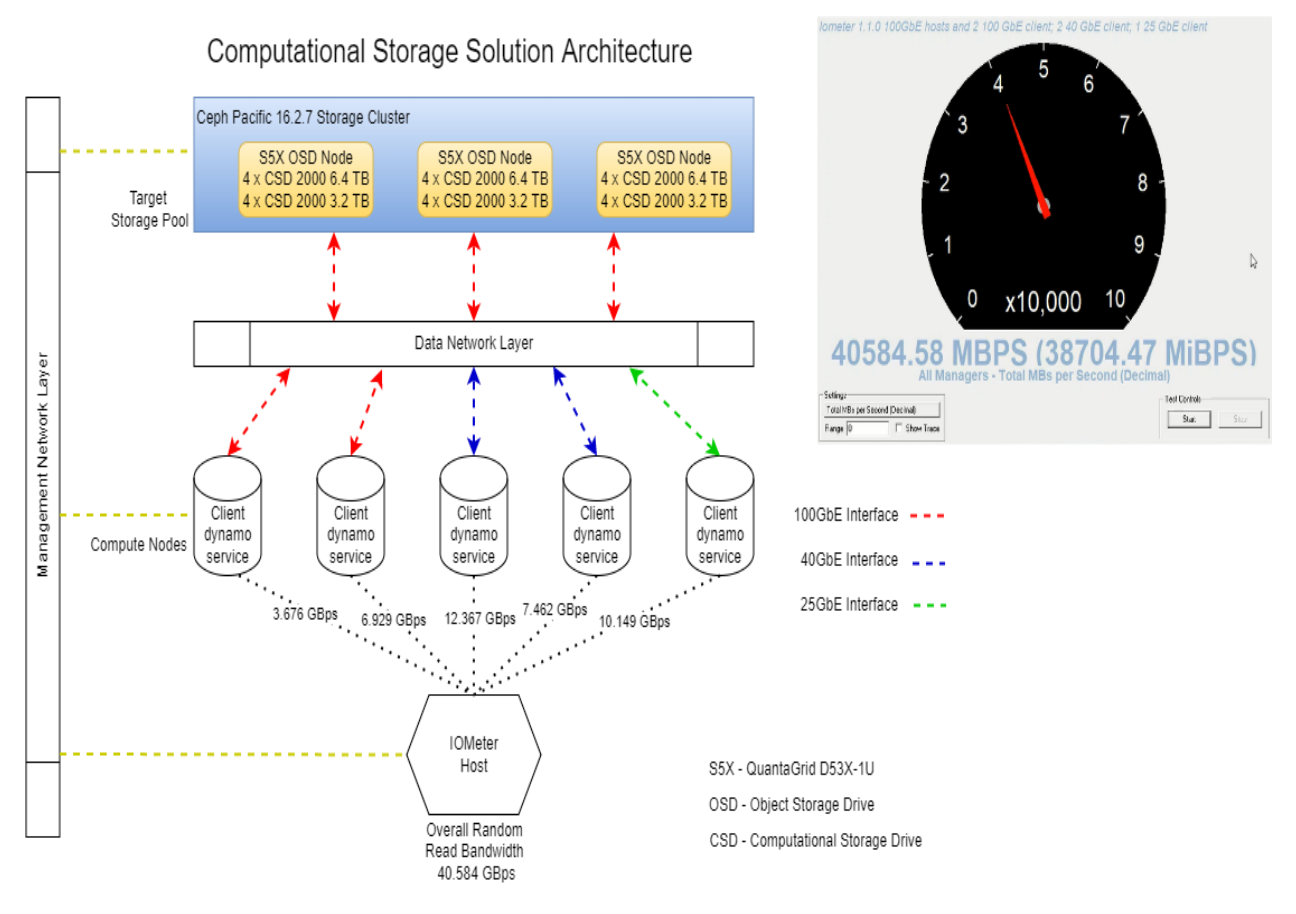

Figure 4 Computational Storage Solution Architecture

### Introduction to CSD 2000

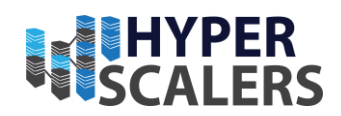

Scaleflux offers a CSD 2000 [5] storage drive with field programmable gate array to change the effective capacity which is ideally suited for this Ceph storage appliance. CSD 2000 performs with high throughput suited for hot storage and more effective capacity suited for cold storage applications using Ceph.

- Form Factor PCIe AIC & U.2 Drive
- **Flash Capacity** Up to 16TB Effective Capacity with data path compression (8TB raw)
- Interface PCIe Gen3 x4
- **Compute Engines** GZIP Compression / Decompression Customizable Database Engine Accelerator
- **Compute Capability** Transparent Datapath Compression, Accelerated Performance Extended Capacity, Adjustable drive settings
- Software Compatibility Linux OS 2.6 Kernel or later Only
- **Repository Support** Ubuntu 16/18/20, RedHat/CentOS 6/7/8

# Terminologies of a Ceph cluster

There are three services that form the backbone of the cluster [7]

- **ceph monitors** (ceph-mon) maintain maps of the cluster state and are also responsible for managing authentication between daemons and clients
- managers (ceph-mgr) are responsible for keeping track of runtime metrics and the current state of the Ceph cluster
- **object storage daemons** (ceph-osd) store data, handle data replication, recovery, rebalancing, and provide some ceph monitoring information.

Additionally, we can add further parts to the cluster to support different storage solutions

- metadata servers (ceph-mds) store metadata on behalf of the Ceph Filesystem
- **rados gateway** (ceph-rgw) is a Hypertext Transfer Protocol server for interacting with a Ceph Storage Cluster that provides interfaces compatible with OpenStack Swift and Amazon S3.

There are multiple ways of deploying these services. In this document, we will be deploying using the cephadm orchestrator [8].

# Hardware Configuration

| Server               | Numbe<br>r of<br>nodes | CPU           | RAM                 | NIC<br>Mezz  | Storag<br>e card | PCIe NIC           | Object<br>Storag<br>e<br>Drives | OS     |
|----------------------|------------------------|---------------|---------------------|--------------|------------------|--------------------|---------------------------------|--------|
| QuantaGri<br>d D53X- | 3                      | Intel<br>Xeon | 64/2933x<br>4 units | Connect<br>X | Null             | Connect<br>X 100 G | CSD                             | Ubuntu |

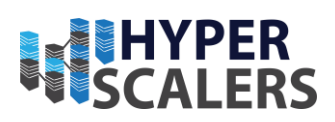

| (4.8.0-<br>43- |
|----------------|
| 43-            |
| чJ             |
| generic        |
| )              |
|                |
|                |
|                |
|                |
|                |
|                |

# Deployment

# Hardware Deployment

There are a few hardware requirements for CSD 2000s and Ceph that needs to be considered while deploying Ceph/ Scaleflux appliance.

# CSD 2000 requirements

CSD 2000 comes in add-in card and U.2 form factors. For add-in cards, a physical x8 CEM slot- connector is required. The slot must support PCIe Gen3 or above. The 2.5" U.2 form factors support SAS/SATA or PCIe using the same SFF-8639 connector, but not at the same time. Because the connector is the same, a 2.5" U.2 drive will mechanically fit in the slot no matter which interface is present. Therefore, it is critical to verify that the U.2 drive bay is wired for PCIe and not SAS/SATA. Furthermore, the U.2 slots must not be attached to a storage controller (e.g., a Broadcom Mega RAID device) that prevents the host operating system from accessing PCIe devices directly. PCIe switches or re-timers do not pose any issues.

CSD 2000 uses an "open channel" style interface that requires the installation of a driver. The driver is based on the NVMe driver, with additional logic added for Flash management. Because the driver caches the Flash translation layer in host memory, it will occupy a portion of DRAM. The following formula calculates the amount of host memory needed to install the driver. If there is insufficient memory, the driver will not be loaded.

Logical Capacity (GB) x 0.2% + 3.5GB = Required System Memory per Drive

For example, for a 3.2TB CSD 2000: 3200 GB x 0.2% + 3.5 GB = 9.9 GB

When there are multiple drives installed in the system, multiply the number of drives by the memory required for a single drive to get the total amount of memory required.

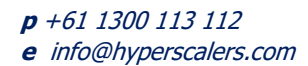

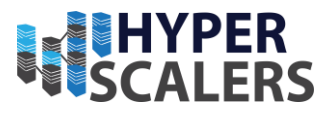

For example, if there are 12 3.2TB CSD 2000 drives installed in the system.

9.9 GB x 12 ~= 120 GB

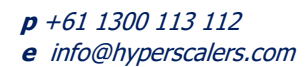

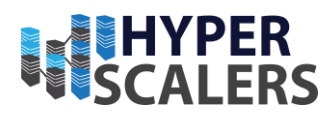

# Ceph requirements

The following are a guideline to choose hardware for Ceph Pacific (16.2.7) installation.

| Process      | Criteria          | Minimum Recommended                                                                                                    |
|--------------|-------------------|----------------------------------------------------------------------------------------------------|
| ceph-        | Processor         | <ul> <li>1 core minimum</li> <li>1 core per 200-500 MB/s</li> <li>1 core per 1000-3000 IOPS</li> <li>Results are before replication.</li> <li>Results may vary with different CPU models and<br/>Ceph features. (erasure coding, compression, etc)</li> <li>ARM processors specifically may require<br/>additional cores.</li> <li>Actual performance depends on many factors<br/>including drives, net, and client throughput and<br/>latency. Benchmarking is highly recommended.</li> </ul> |
| 054          | RAM               | <ul> <li>4GB+ per daemon (more is better)</li> <li>2-4GB often functions (may be slow)</li> <li>Less than 2GB not recommended</li> </ul>                                                                                                    |
|              | Volume<br>Storage | 1x storage drive per daemon                                                                                                    |
|              | DB/WAL            | 1x SSD partition per daemon (optional)                                                                                                    |
|              | Network           | 1x 1GbE+ NICs (10GbE+ recommended)                                                                                                    |
|              | Processor         | • 2 cores minimum                                                                                                    |
| ceph-        | RAM               | 2-4GB+ per daemon                                                                                                    |
| mon          | Disk Space        | 60 GB per daemon                                                                                                    |
|              | Network           | 1x 1GbE+ NICs                                                                                                    |
|              | Processor         | • 2 cores minimum                                                                                                    |
| ceph-<br>mds | RAM               | 2GB+ per daemon                                                                                                    |
|              | Disk Space        | 1 MB per daemon                                                                                                    |

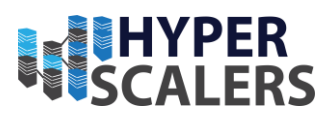

| Process | Criteria | Minimum Recommended |  |  |  |  |  |
|---------|----------|---------------------|--|--|--|--|--|
|         | Network  | 1x 1GbE+ NICs       |  |  |  |  |  |

### Installation of Software components

We will deploy the Ceph/ Scaleflux appliance in a freshly installed Ubuntu 20.04 in QuantaGrid D53X-1U. In summary, the appliance software deployment will involve

- Installation of operating system
- Installing drivers for CSD 2000.
- Preparing the CSD 2000 to be used as an Object Storage Drive in Ceph/ Scaleflux appliance.
- Installing the prerequisites for Ceph Pacific (16.2.7)
- Installation of Ceph

By the end of this document, we'll have these key services/ daemons holding this appliance together (**Error! Reference source not found.**).

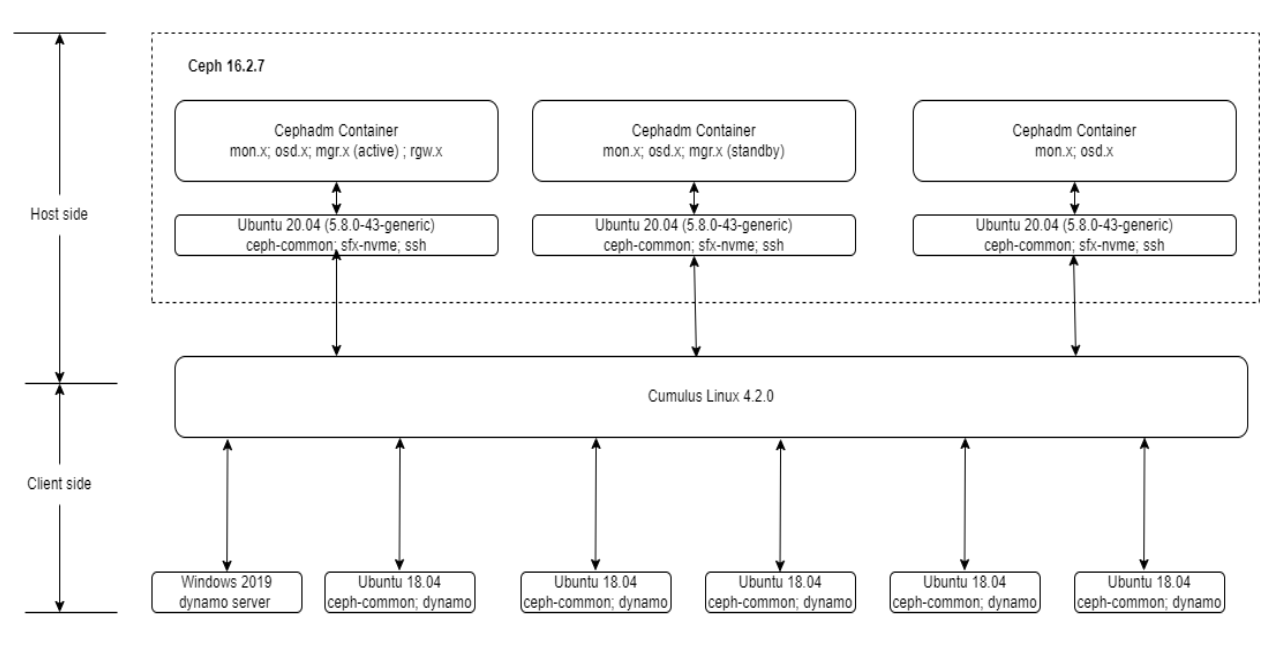

Figure 5 Key services/ daemons in Ceph/ Scaleflux appliance

### Installation of operating system

We will begin by installing all the nodes (minimum of 3) with Ubuntu 20.04 [9]. While installing Ubuntu 20.04, ensure that "Download updates while installing Ubuntu" option is *unchecked* to avoid updating to unsupported kernel for CSD 2000s [5].

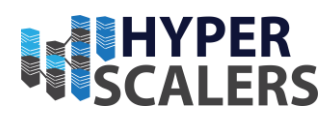

# Installing drivers for CSD 2000

While the server restarts after installation of the operating system, get into BIOS and set the CPU to performance mode at Socket Configuration -> Pwr and Perf Profile -> High Performance. (Might change depending on the hardware manufacturer) (**Error! Reference source not found.**)

| Aptio Setup Utility – Copyright (C) 2021<br>Main Advanced Platform Configuration Sock                                                                      | American Megatrends, Inc.<br>≪et Configuration Server Mgmt ▶                                                                                                    |  |  |  |  |  |  |
|----------------------------------------------------------------------------------------------------|----------------------------------------------------------------------------------------------------|--|--|--|--|--|--|
| Pur and Perf Profile [Custom]<br>Processor Configuration<br>Common RefCode Configuration<br>UPI Configuration<br>Memory Configuration<br>TIO Configuration | Configure your own<br>power and performance<br>settings under Custom<br>or adopt quick setting<br>profiles.                                                                    |  |  |  |  |  |  |
| Advanced Power Manage<br>Setup Warning:<br>Setting items on this S<br>values<br>may cause system to malfunction!                                           | Select Screen<br>Select Item<br>Enter: Select<br>+/-: Change Opt.<br>F1: Help for more Keys<br>F8: Previous Values<br>F9: Optimized Defaults<br>F10: Save & reset<br>ESC: Exit |  |  |  |  |  |  |
| Version 2.20.1276. Copyright (C) 2021 American Megatrends, Inc.<br>AB                                                                                      |                                                                                                    |  |  |  |  |  |  |

Figure 6 BIOS CPU Performance profile

With the fresh install of Ubuntu 20.04, open an elevated terminal and execute the following commands to install the drivers for CSD 2000. Lines 4-9 stops the CPU from entering idle state. Lines 10-13 installs the necessary drivers for CSD 2000, and Line 14 helps in verification of the drives attached to the server with the installed drivers. In this appliance, we'll be using all the CSD 2000 (3.2 TB and 6.4 TB) drives at 11.2 TB effective capacity. In our scenario, CSD 2000 3.2TB is at balanced performance and CSD 2000 6.4 TB is at maximum performance.

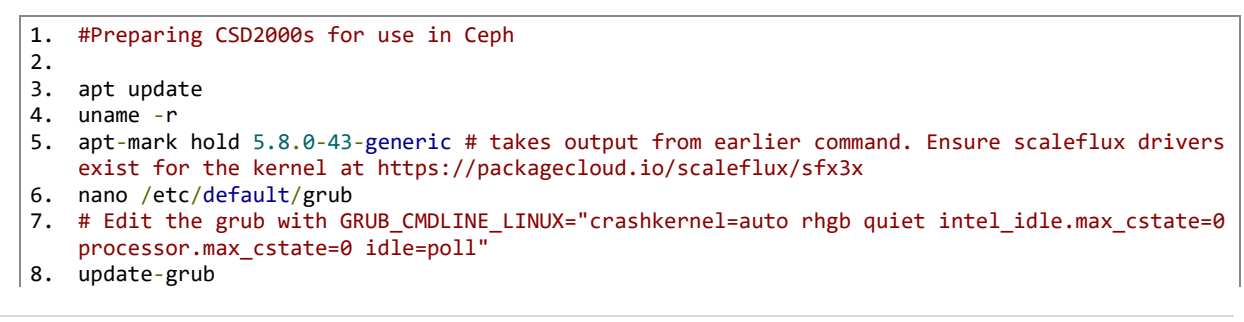

16 | P a g e

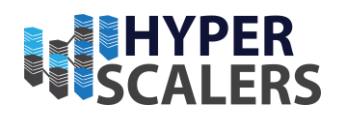

9. reboot 10. apt install curl 11. curl -s https://packagecloud.io/install/repositories/scaleflux/sfx3x/script.deb.sh | sudo bash # Works only for Debian based OS 12. apt search sfx3xdriver-src 13. sudo apt install sfx3xdriver-src 14. sfx-status 15. sfx-nvme sfx set-feature -f 0xdc /dev/sfxv[x] # Format CSD 2000 16. sfx-nvme sfx change-cap /dev/sfdv[x]n1 -c 11200 # change capacity of CSD 2000

### Preparing CSD 2000 for use as Object Storage Drive

In order to utilize the CSD 2000 as object storage drive with Ceph Pacific, we need to precondition them with FIO before adding them to the cluster to get a stable performance.

There are two separate commands for sequential and random preconditioning of the drives. It is advisable to precondition the drives depending on the testing methodologies [10].

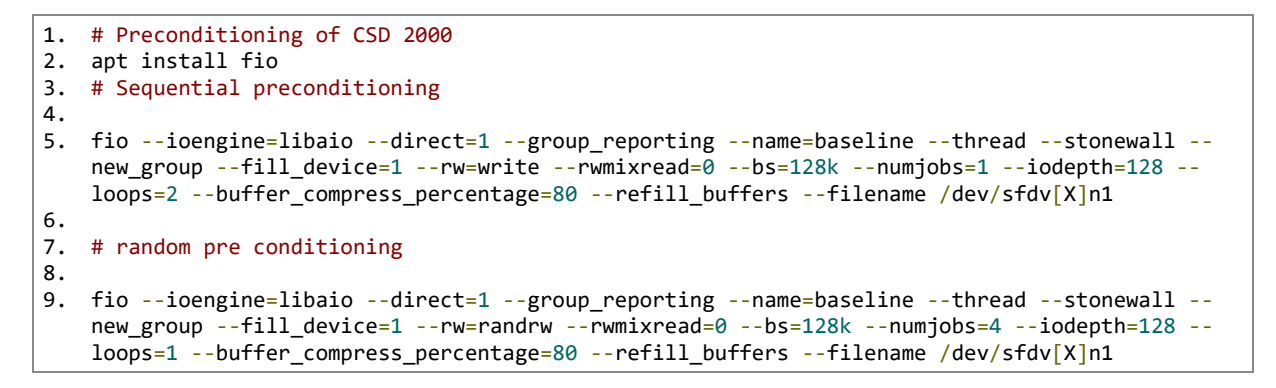

# Installation of prerequisites for Ceph

In this appliance, we'll be using 3 nodes (QuantaGrid D53X-1U) to cluster and create the storage appliance. In the case of object storage drives, you can run multiple of them on the same host but using the same storage drive for multiple instances is a bad idea as the disk's Input/Output speed might limit the object storage drive daemons' performance.

Before you deploy Ceph, firewall settings or other resources have to be adjusted to open these ports

- 22 for secure shell
- 6789 for monitors
- 6800:7300 for object storage drives, managers, and metadata servers
- 8080 for dashboard
- 7480/80/443(with SSL) for rados object gateway

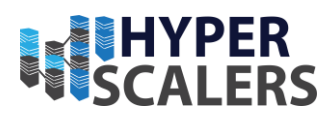

The following are the requirements within the operating system (Ubuntu 20.04) needed for deployment of Ceph storage cluster in every node [11]

- Python 3
- Systemd
- Podman or Docker for running containers [12]
- Time synchronization (such as chrony or network time protocol)
- Logical Volume Manager 2 for provisioning storage drives

For Ceph, network time protocol (line 12) helps in synchronizing the clustered nodes. It is *preferable* to use the clients and nodes as a root user. Ceph also relies on seamless secure shell connection to communicate and hold the cluster together, so we're creating private-public key pair and placing it on every host that are to be clustered to have password-less access between them [13]. In this deployment method (cephadm orchestrator), the first node of the cluster is considered as admin node. We install lvm2 package (line 19) as object storage drives are created using it.

```
1. #Ceph Pre-requisites Install
2. apt install ntp
3. apt install net-tools
4. apt-get install
                       ca-certificates
                                           gnupg
                                                     lsb-release
5. echo "deb [arch=$(dpkg --print-architecture) signed-by=/usr/share/keyrings/docker-archive-
   keyring.gpg] https://download.docker.com/linux/ubuntu \ $(lsb release -cs) stable" | sudo
   tee /etc/apt/sources.list.d/docker.list > /dev/null
apt-get install docker-ce docker-ce-cli
7. apt-get update
8. apt-get install docker-ce docker-ce-cli containerd.io
9. apt install openssh-server
10. nano /etc/ssh/sshd_config
11. # Edit the ssh config with PermitRootLogin yes
12. passwd # set/change root password for ssh access
13. ssh-keygen # Generates public-private key pair
14. nano /etc/hosts
15. # Add the hosts and their corrsponding ip address. Ensure hostname matches the actual
   hostname.
16. ssh-copy-id <host-name>
17. #This allows passwordless ssh access
18. apt install lvm2
```

# Installation of Ceph

In this appliance, we'll follow curl-based installation of Ceph [11],

- 1. Open an elevated terminal
- 2. Pull cephadm file from the repository (line 4).
- 3. Upon pulling the cephadm file, make it as executable (line 5)
- 4. Add the release repo (line 7) (Example., Pacific) that is to be installed to the update repositories of Ubuntu.
- 5. Install cephadm (line 8)
- 6. Bootstrap the ceph with passing the monitor ip

18 | Page

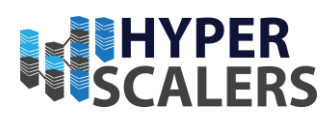

The bootstrap command (line 9) will [8]:

- Create a monitor and manager daemon for the new cluster on the local host.
- Generate a new SSH key for the Ceph cluster and add it to the root user's /root/.ssh/authorized\_keys file.
- Write a copy of the public key to /etc/ceph/ceph.pub.
- Write a minimal configuration file to /etc/ceph.conf. This file is needed to communicate with the new cluster.
- Write a copy of the client.admin administrative (privileged!) secret key to /etc/ceph/ceph.client.admin.keyring.
- Add the \_admin label to the bootstrap host. By default, any host with this label will (also) get a copy of /etc/ceph/ceph.conf and /etc/ceph/ceph.client.admin.key ring.
- 7. Upon bootstrapping the cluster, one will be able to access the dashboard (with SSL) with the monitor passed on earlier at https://monitor-ip:8443/.
- 8. Installing ceph-common will allow us to access the cluster from outside the container.
- 9. The ceph.pub will need to be copied to all the nodes (in this case, three nodes) to hold the ceph cluster together.
- 10.ceph-common needs to be installed and ceph.conf, ceph.client.admin.keyring needs to be copied to /etc/ceph location at every node that are to clustered in order to view the cluster details in any given node.
- 11. Given that the nodes that are to be clustered have the pre-requisites satisfied and share a common SSH public key, one can add the host to the cluster through ceph orch host add <host-name> from admin node.

```
1. #Ceph Installation
2.
3. #Navigate to any location of interest where you want the "cephadm" file to be placed
4. curl --silent --remote-name --location https://github.com/ceph/ceph/raw/<release-
   name>/src/cephadm/cephadm
5. chmod +x cephadm
6.
7. # For help and available options use "./cephadm --help"
8. ./cephadm add-repo --release <release-name>
9. ./cephadm install
10. cephadm bootstrap --mon-ip <monitor-ip>
11. # creates a minimal ceph cluster with 1 monitor node and 1 manager node with dashboard url
    (with SSL) and its access credentials are presented as output
12
13. cephadm install ceph-common # helps in accessing cluster details outside the "cephadm"
   container
14. ssh-copy-id -f -i /etc/ceph/ceph.pub <host-name>
15. ./cephadm prepare-host <host-name>
```

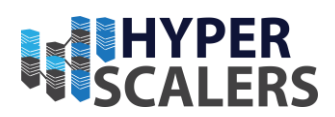

16. # checks the host for necessary pre-requisites 17. ceph orch host add <host-name> 18. # adds node to the cluster 19. cephadm shell # To access the container shell

By default (in this method of installation) available Object Storage Drives (OSD) are picked up by the cluster and added as OSDs to the cluster through the service named osd.allavailable-devices. To disable this behaviour, execute the following command in every node

ceph orch apply osd --all-available-devices unmanaged = true # Stops adding OSD automatically into the cluster in any given node

Upon adding all the nodes, with enough monitors and standby manager, a sample ceph status output, sample ceph.conf file and the dashboard (Error! Reference source not found.) of our appliance is shown.

```
root@cephnvme-OuantaGrid-D53X-1U-1S5X2000079:~# ceph status
  cluster:
    id:
            12fde18a-bad5-11ec-80ac-2f401ebdd182
    health: HEALTH OK
 services:
   mon: 3 daemons, quorum cephnvme-QuantaGrid-D53X-1U-1S5X2000079, cephnvmetwo-QuantaGrid-D53X-1U-
1S5X2000079, cephnvemethree-QuantaGrid-D53X-1U-1S5X2000079 (age 7d)
   mgr: cephnvme-QuantaGrid-D53X-1U-155X2000079.iytztt(active, since 9d), standbys: cephnvmetwo-
QuantaGrid-D53X-1U-1S5X2000079.hjrrsf
   osd: 24 osds: 24 up (since 27h), 24 in (since 9d)
  data:
   pools:
            2 pools, 33 pgs
   objects: 797 objects, 1.0 GiB
            24 GiB used, 244 TiB / 244 TiB avail
   usage:
            33 active+clean
    pgs:
```

#### **p** +61 1300 113 112 **e** info@hyperscalers.com

**Solving** Information Technology's **Complexity** 

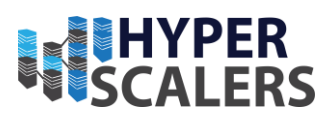

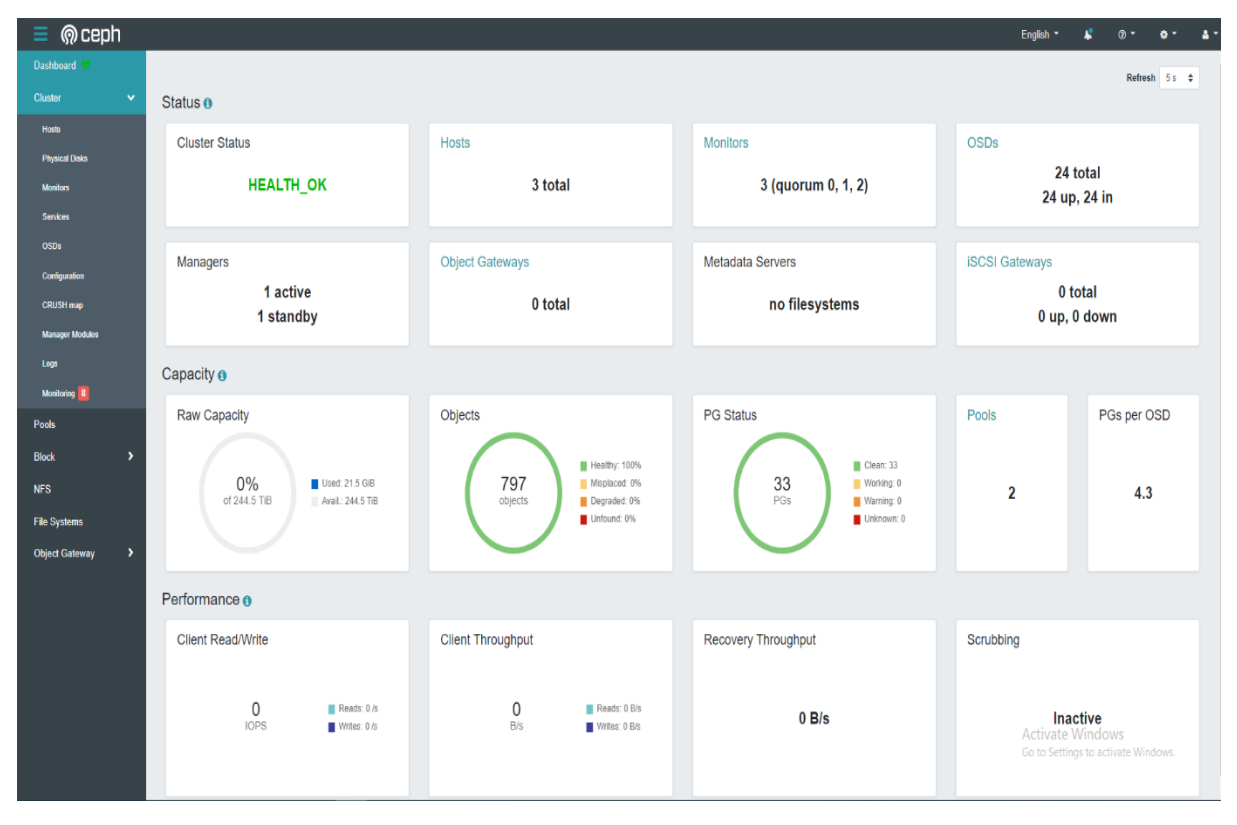

#### Figure 7 Ceph Dashboard

| 📃 ด ceph        |                    |                                                                             |                                             |         |                       | English - 🎝 💿 - 🖕 -                                     |
|-----------------|--------------------|-----------------------------------------------------------------------------|---------------------------------------------|---------|-----------------------|---------------------------------------------------------|
| Dashboard 💎     | Cluster > Monitor  | S                                                                           |                                             |         |                       |                                                         |
| Cluster 🗸       | Status             |                                                                             |                                             |         |                       |                                                         |
| Hosts           | Charles ID         | 1944-00- bad des 00- 9404-bad00                                             | in Quorum                                   |         |                       |                                                         |
| Physical Disks  | Cluster ID         | 12/06/184-0405-1160-0040-2140/16000182                                      |                                             |         |                       | 10 Q X                                                  |
| Monitors        | monmap<br>modified | 14 days ago                                                                 | Name 15                                     | Rank \$ | Public Address 🗢      | Open Sessions 🗢                                         |
| Services        | monmap epoch       | 7                                                                           | cephrvemethree-<br>QuantaGrid-D53X-1U-      | 2       | 192.168.18.178:6789/0 |                                                         |
| OSDs            | quorum con         | 4540138297136906239                                                         | 1S5X2000079                                 |         |                       |                                                         |
| Configuration   | quorum mon         | kraken, luminous, mimic, osdmap-prune, nautilus, octopus, pacific, elector- | cephnvme-QuantaGrid-<br>D53X-1U-1S5X2000079 | 0       | 192.168.18.151:6789/0 |                                                         |
| CRUSH map       | required con       | pinging<br>2440058747217075820                                              | cephnymetwo-                                | 1       | 192.168.18.180:6789/0 |                                                         |
| Manager Modules | required mon       | krakon luminnus mimir nertmanannan naufilus netmus narifis elerter.         | QuantaGrid-D53X-10-<br>1S5X2000079          |         |                       |                                                         |
| Logs            | required mon       | pinging                                                                     | 3 total                                     |         |                       |                                                         |
| Monitoring 8    |                    |                                                                             | Notic Over                                  |         |                       |                                                         |
| Pools           |                    |                                                                             | Not in Quorum                               |         |                       |                                                         |
| Block >         |                    |                                                                             |                                             |         | 0 .                   | 10 Q X                                                  |
| NFS             |                    |                                                                             | Name 15                                     | Rank 🗢  | Public Addre          | 255 \$                                                  |
| File Systems    |                    |                                                                             |                                             |         | No data to display    |                                                         |
| Object Gateway  |                    |                                                                             | 0 total                                     |         |                       |                                                         |
|                 |                    |                                                                             |                                             |         |                       |                                                         |
|                 |                    |                                                                             |                                             |         |                       |                                                         |
|                 |                    |                                                                             |                                             |         |                       |                                                         |
|                 |                    |                                                                             |                                             |         |                       |                                                         |
|                 |                    |                                                                             |                                             |         |                       |                                                         |
|                 |                    |                                                                             |                                             |         |                       | Activate Windows<br>Go to Settings to activate Windows. |
|                 |                    |                                                                             |                                             |         |                       |                                                         |

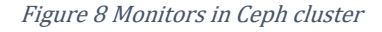

21 | Page

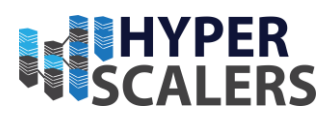

# **3** CONFIGURE THE APPLIANCE

Ceph (16.2.7) offers three types of storage to its users, namely, object (Ideal for application development), block (Ideal for host/ VM), and file system storage (Ideal for client). In this document, we'll cover configuration of object and block storage features and testing of block, object storage.

### Rados block device

There are *two ways* to create a pool in an existing Ceph cluster. One through dashboard and other through command line interface.

In the dashboard,

- 1. Select pools from the left panel and select create (Error! Reference source not found.)
- 2. Fill out the form with name, pool type, replication size.
- 3. Ensure that application is selected as rbd to create the pool with block device functionality and select "Create Pool" (**Error! Reference source not found.**).

| Dashboard 🤝     | Pot                | ıls  |                           |                   |                  |                  |         |        |         |      |             |       |            |             |
|-----------------|--------------------|------|---------------------------|-------------------|------------------|------------------|---------|--------|---------|------|-------------|-------|------------|-------------|
| Cluster 🗸       | E                  | bals | Litt Overall Performance  |                   |                  |                  |         |        |         |      |             |       |            |             |
| Hosts           |                    | • •  |                           |                   |                  |                  |         |        |         |      |             |       |            |             |
| Physical Disks  |                    | - 4  |                           |                   |                  |                  |         | 0      | ~       |      | 10          |       | 4          |             |
| Monitors        |                    |      | Name 11                   | Data Protection = | Applications =   | PG status =      | Usage ¢ | Read o | iytes 🗢 |      | write bytes | •     | Read ops = | write ops = |
| Services        |                    |      | rginnoot.                 | Teplica: -3       |                  | SE BEARE - CAURI |         | -      |         |      | 1-8-8-8     |       | 073        | 010         |
| OSDs            |                    | >    | default.rgw.buckets.index | replica: ×3       | rgw              | 8 active+clean   | 0%      | -      | ••••    |      |             |       | 0 /s       | 0 /s        |
| Configuration   |                    |      | default.rgw.control       | replica: ×3       | rgw              | 32 active+clean  | 0%      | -      |         |      | 1-8-8-8     |       | 0 /s       | 0 /s        |
| CRUSH map       |                    | >    | default rgw.log           | replica: ×3       | rgw              | 32 active+clean  | 0%      |        |         |      |             |       | 0 /s       | 0 /s        |
| Manager Modules | > default.rgw.meta |      |                           | replica: ×3       | rgw              | 8 active+clean   | 0%      |        |         |      |             | 0 /s  | 0 /s       |             |
| Logs            | -                  | >    | device_health_metrics     | replica: ×3       | mgr_devicehealth | 1 active+clean   | 0%      |        |         |      |             |       |            | 0 /s        |
| Monitoring      |                    |      | rbđ                       | replica: ×3       | rbd              | 32 active+clean  | 0%      |        |         | •••• |             | ••••• | 0 /s       | 0 /s        |
| Pools           | 6                  | sele | cted / 7 total            |                   |                  |                  |         |        |         |      |             |       |            |             |
| Block >         |                    |      |                           |                   |                  |                  |         |        |         |      |             |       |            |             |
| NFS             |                    |      |                           |                   |                  |                  |         |        |         |      |             |       |            |             |
| File Systems    |                    |      |                           |                   |                  |                  |         |        |         |      |             |       |            |             |
| Object Gateway  |                    |      |                           |                   |                  |                  |         |        |         |      |             |       |            |             |
|                 |                    |      |                           |                   |                  |                  |         |        |         |      |             |       |            |             |
|                 |                    |      |                           |                   |                  |                  |         |        |         |      |             |       |            |             |
|                 |                    |      |                           |                   |                  |                  |         |        |         |      |             |       |            |             |
|                 |                    |      |                           |                   |                  |                  |         |        |         |      |             |       |            |             |
|                 |                    |      |                           |                   |                  |                  |         |        |         |      |             |       |            |             |

*Figure 9 Interface to view / create pools* 

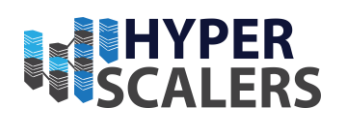

| Create Pool          |                 |         |
|----------------------|-----------------|---------|
| Name *               | rbd-two         | ~       |
| Pool type *          | replicated      | ✓ ≑     |
| PG Autoscale         | on              | \$      |
| Replicated size *    | 3               |         |
| Applications         | 🖍 rbd 🗙         |         |
| CRUSH                |                 |         |
| Crush ruleset        | replicated_rule | ÷ 👁 + 🎰 |
| Compression          |                 |         |
| Mode                 | none            | ÷       |
| Quotas               |                 |         |
| Max bytes 📀          | e.g., 10GiB     |         |
| Max objects ③        | 0               |         |
| RBD Configuration    |                 |         |
| Quality of Service 6 |                 |         |
|                      |                 |         |

#### Figure 10 "Create Pool" form

To create an image that is to be mapped to the client,

- Select Block -> Images from the left panel and select Create to open a form (Error! Reference source not found.).
- 2. Fill out the form with Name, block device pool that it needs to be associated with, size of the image and select "Create RBD" (**Error! Reference source not found.**).

| Dashboard 💔    |   | B | Nock > Images           |                     |             |         |            |               |            |       |                   |            |  |
|----------------|---|---|-------------------------|---------------------|-------------|---------|------------|---------------|------------|-------|-------------------|------------|--|
| Cluster        | > | ſ | Images Namespaces Trash | Overall Performance |             |         |            |               |            |       |                   |            |  |
| Pools          |   | ( |                         |                     |             |         |            |               |            |       |                   |            |  |
| Block          | * |   | Name 1                  | Pool \$             | Namespace 🗢 | Size \$ | Objects \$ | Object size 💠 | Provisione | ed \$ | Total provisioned | ¢ Parent ¢ |  |
| Images         |   |   | > oneteraNvme           | rbd                 |             | 1 TIB   | 262.1 k    | 4 Mie         | N          | A     | N/A               |            |  |
| Mirroring      |   |   | 0 selected / 1 total    |                     |             |         |            |               |            |       |                   |            |  |
| iscsi          |   |   |                         |                     |             |         |            |               |            |       |                   |            |  |
| NFS            |   |   |                         |                     |             |         |            |               |            |       |                   |            |  |
| File Systems   |   |   |                         |                     |             |         |            |               |            |       |                   |            |  |
| Object Gateway | > |   |                         |                     |             |         |            |               |            |       |                   |            |  |
|                |   |   |                         |                     |             |         |            |               |            |       |                   |            |  |
|                |   |   |                         |                     |             |         |            |               |            |       |                   |            |  |
|                |   |   |                         |                     |             |         |            |               |            |       |                   |            |  |

Figure 11 Interface to view/ create block image

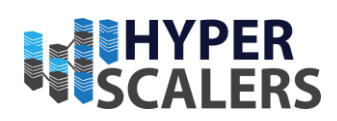

| Dashboard 💝    |          | Blo | ck » Images » Create |                                                          |            |
|----------------|----------|-----|----------------------|----------------------------------------------------------|------------|
| Cluster        | >        |     | Create RBD           |                                                          |            |
| Pools          |          |     |                      |                                                          |            |
| Block          | ~        |     | Name *               | Name                                                     |            |
| Images         |          |     | Pool *               | rbd                                                      | \$         |
| Mirroring      |          |     |                      | Use a dedicated data pool 3                              |            |
| iSCSI          |          |     | Size *               | e.g., 10GiB                                              |            |
| NFS            |          |     | Features             | Deep flatten                                             |            |
| File Systems   |          |     |                      | Layering                                                 |            |
| Object Cotomer |          |     |                      | Exclusive lock                                           |            |
| Object Galeway | <b>´</b> |     |                      | <ul> <li>Object map (requires exclusive-lock)</li> </ul> |            |
|                |          |     |                      | Journaling (requires exclusive-lock)                     |            |
|                |          |     |                      | Fast diff (interlocked with object-map)                  |            |
|                |          |     |                      |                                                          | Advanced   |
|                |          |     |                      | Cancel                                                   | Create RBD |
|                |          |     |                      |                                                          |            |
|                |          |     |                      |                                                          |            |
|                |          |     |                      |                                                          |            |

#### Figure 12 Create block image

In order to map the image of the block device to a client, one has to execute the following commands in the client's terminal. Please note one needs ceph.conf and ceph.client.admin.keyring to successfully map the block device image.

```
    # In client node,
    apt install ceph-common # Only if ceph-common was not installed earlier to the client
    rbd map <pool-name> --name client.admin -m monitor-ip -k /path/to/ceph.client.admin.keyring
-c /path/to/ceph.conf
    mkfs.ext4 -m0 /dev/rbdX
```

To automatically map rados block device on boot,

```
    # Automap block devices on boot. Ensure ceph.conf file to drives that are to be mapped is
present at /etc/ceph/ceph.conf
    nano /etc/ceph/rbdmap
    pool-name/image-name name=client.admin,keyring=/path/to/ceph.client.admin.keyring
    systemctl enable rbdmap
    d. #To map /unmap devices
    rbdmap map
    rbdmap unmap
```

Through command line interface,

24 | Page

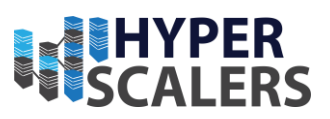

5. # To create a Rados Block Device(RBD)
6. # In Monitor node,
7. rbd pool init <pool-name>
8. # In client node,
9. apt install ceph-common # Only if ceph-common was not installed earlier
10. rbd create <pool-name> --size <pool-size> --image-feature layering -m mon-ip -k
 /path/to/ceph.client.admin.keyring -c /path/to/ceph.client.admin.keyring
 -c /path/to/ceph.conf
12. mkfs.ext4 -m0 /dev/rbdX

### Object gateway

In order to create an object gateway [14] with SSL certificate, secure shell into one of the monitor nodes,

- 1. Create SSL certificate and key pair using openssl (line 4) (config in Addendum)
- 2. Concatenate certificate and key to a single file. (line 6-9)
- 3. To create the object gateway, execute ceph orch apply rgw <gatewayname> --realm=<realm-name> --zone=<zone-name> -placement=<host-name>
- 4. Upon execution of this command, object gateway will be deployed and start running at port 80 without SSL.
- 5. Wait for the object storage drive to rebalance with placement groups (PG) [15] [16] of object gateway.
- 6. Upon rebalancing, In the ceph dashboard (Error! Reference source not found.) select Cluster -> Services -> rgw.<gateway-name> -> Edit
- 7. In the pop-up window (**Error! Reference source not found.**), change the port to 443 and attach the concatenated ".pem" certificate file.
- 8. The service will restart and redeploy itself with the self-signed certificate.

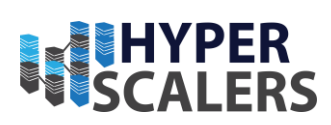

| Dashboard 💝     | Cluster » Services                                         |                                                                                                    |                                                                                                 |                    |                    |  |  |  |
|-----------------|------------------------------------------------------------|----------------------------------------------------------------------------------------------------|-------------------------------------------------------------------------------------------------|--------------------|--------------------|--|--|--|
| Cluster 🗸 🗸     | ✓ Edt •                                                    |                                                                                                    |                                                                                                 | <b>2 1</b> 0       | Q <b>X</b>         |  |  |  |
| Hosts           | Service 12                                                 | Placement +                                                                                           | Running 🗢                                                                                       | Size \$            | Last Refreshed \$  |  |  |  |
| Physical Disks  | > alertmanager                                             | count:1                                                                                               | 1                                                                                               | 1                  | 7 minutes ago      |  |  |  |
| Monitors        | > crash                                                    | •                                                                                                    | 3                                                                                               | 3                  | 7 minutes ago      |  |  |  |
|                 | > grafana                                                  | count:1                                                                                               | 1                                                                                               | 1                  | 7 minutes ago      |  |  |  |
| OSDs            | > mgr                                                      | count:2                                                                                               | 2                                                                                               | 2                  | 7 minutes ago      |  |  |  |
| Configuration   | > mon                                                      | count:5                                                                                               | 3                                                                                               | 5                  | 7 minutes ago      |  |  |  |
| CRUSH map       | > node-exponer                                             |                                                                                                    | 3                                                                                               | 3                  | 7 minutes ago      |  |  |  |
| Manager Modules | > osd dashboard-admin-1649821698868                        |                                                                                                    | 0                                                                                               | 3                  | 7 minutes ago      |  |  |  |
| Loos            | > prometheus                                               | count:1                                                                                               | 1                                                                                               | 1                  | 7 minutes ago      |  |  |  |
| Manifordina 7   | ✓ rgw.admin                                                | cephnvme-QuantaGrid-D53X-1U-1S5X2000079                                                               | 1                                                                                               | 1                  | 7 minutes ago      |  |  |  |
| Deale           |                                                            |                                                                                                    |                                                                                                 |                    |                    |  |  |  |
| Pools           | Details Service Events                                     |                                                                                                    |                                                                                                 |                    |                    |  |  |  |
| Block >         |                                                            |                                                                                                    | 2 E 10                                                                                          | Q                  | × Hostname - Any - |  |  |  |
| NFS             | Hostname ↓≟ Daemon<br>type ≑                               | Daemon ID 4 Container ID 4 Container Image name 4                                                     | Container Image ID                                                                              | Last Daemon Events |                    |  |  |  |
| File Systems    | reephryme-QuartaGrid-<br>D53X-1U-1SSX2000079 70<br>1 btta/ | admin.cephny 98817ctu353b0 quay ioicephicephigsha256.0d927o<br>DowntaGrid-<br>DSX-TU-<br>ISSI2C000079 | quay loicephicephigsha256 08527ccbd88521 c92aec2cd894 16.2.7 Tunning 7 minutes ago 4 days ago - |                    |                    |  |  |  |
|                 | 1 selected / 10 total                                      |                                                                                                    |                                                                                                 |                    |                    |  |  |  |

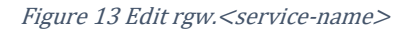

| Edit Service  |                                                                                                    | ×  |
|---------------|----------------------------------------------------------------------------------------------------|----|
| Type *        | rgw                                                                                                    | \$ |
| t Id *        | admin                                                                                                    |    |
|               | Unmanaged                                                                                                    |    |
| Placement     | Hosts                                                                                                    | ¢  |
| Hosts         | Cephnyme-QuantaGrid-D53X-1U-1S5X2000079 🗙                                                                                                    |    |
| Count 🤊       |                                                                                                    |    |
| Port          | 443                                                                                                    |    |
|               | SSL                                                                                                    |    |
| Certificate 💿 | BEGIN CERTIFICATE MIIEEzCCAvugAwIBAgIUdhwtrgUFRtf/LW1bKjBThAMm/mEwDQY3KoZIhvcN BQAwgZgxCzAJBgNVBAYTAkFVMQwwCgYDVQQIDANBQ1QxETAPBgNVBAcMCENh cnJhMRUwEwYDVQQKDAxIeXB1cnNjYWx1cnMxFDASBgNVBAsMC0VuZ21uZWVy  Choose File No file chosen | •  |
|               | Cancel Edit Service                                                                                                    | e  |

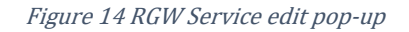

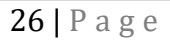

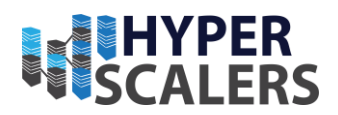

- 9. Set ceph dashboard set-rgw-api-ssl-verify False to view the object gateway daemon in the dashboard.
- 10. Verify https://<placement-host-name-ip>:443 is reachable through curl
   and browser.

```
1. # To deploy object gateway with ssl
2.
3. ssh <one-of-monitor-nodes>
4. openssl req -x509 -nodes -days 365 -newkey rsa:2048 -keyout /etc/ssl/private/ceph-rgw-
   cert.key -out /etc/ssl/certs/ceph-rgw.crt # create a SSL certificate
5. # Navigate to any desired location
6. touch nvmeServer.pem
7. cat /etc/ssl/certs/ceph-rgw.crt >> /path/to/nvmeServer.pem
8. cat /etc/ssl/private/ceph-rgw-cert.key >> /path/to/nvmeServer.pem # concatenate key and
   certificate files
9. cat nvmeServer.pem # verify that key and certificate files are concatenated
10. ceph orch apply rgw admin --realm=default --zone=default --placement=<host-name>
11. # In Ceph Dashboard Cluster -> Services -> rgw.admin -> Edit
12. # Change port to 443 ; Tick the SSL box ; Attach the nvmeServer.pem file
13. ceph dashboard set-rgw-api-ssl-verify False
14. curl -k https://<placement-host-name-ip>:443 # verify "anonymous" response from the ip
15. # Verify similar response from the browser
```

In order to create bucket for the object gateway,

- 1. In dashboard navigate to Object gateway -> Buckets -> Create (Error!
   Reference source not found.)
- 2. In the Create bucket panel, mention bucket name, owner and placement target to create the bucket. (Error! Reference source not found.)

| Dashboard 💖        | Object Gateway >> Buckets |           |                  |                     |            |                  |
|--------------------|---------------------------|-----------|------------------|---------------------|------------|------------------|
| Cluster >          | + Create +                |           | 0                | E 10                | Q          | ×                |
| Pools              | Name I                    | Owner ¢   | Used Capacity \$ | Capacity Limit %  🕈 | Objects \$ | Object Limit % 单 |
| Block >            | □ → test                  | dashboard | 0 B              | No Limit            | 0          | No Limit         |
| NFS                | 0 selected / 1 total      |           |                  |                     |            |                  |
| File Systems       |                           |           |                  |                     |            |                  |
| Object Gateway 🗸 🗸 |                           |           |                  |                     |            |                  |
| Daemons            |                           |           |                  |                     |            |                  |
| Users              |                           |           |                  |                     |            |                  |
| Buckets            |                           |           |                  |                     |            |                  |
|                    |                           |           |                  |                     |            |                  |
|                    |                           |           |                  |                     |            |                  |
|                    |                           |           |                  |                     |            |                  |
|                    | 1                         |           |                  |                     |            |                  |

Figure 15 Interface to view/ create buckets

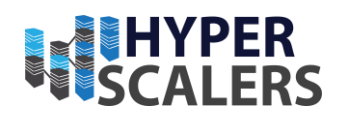

| Dashboard 😻    |   | Object Gateway » Buckets » Create |                                                    |
|----------------|---|-----------------------------------|----------------------------------------------------|
| Cluster        | > | Create Bucket                     |                                                    |
| Pools          |   |                                   |                                                    |
| Block          | > | Name *                            | Name                                               |
| NFS            |   | Owner *                           | Select a user 🗢                                    |
| File Systems   |   | Placement target *                | default-placement (pool: default.rgw.buckets.data) |
| Object Gateway | ~ | Locking                           |                                                    |
| Daemons        |   |                                   | C Enabled ®                                        |
| Users          |   |                                   |                                                    |
| Buckets        |   |                                   | Cancel Create Bucket                               |
|                |   |                                   |                                                    |

Figure 16 Create buckets

To access a specific bucket,

- Execute radosgw-admin user info --uid=<user-name>, in any of the monitor nodes
- 2. Note down the access and secret key to the user, whom the bucket belongs to.
- 3. In postman, mention the ip https://<placement-host-nameip>:443/<bucket-name>, secret key private key and type of bucket as S3. (Error! Reference source not found. and Error! Reference source not found.)

#### *p* +61 1300 113 112 *e* info@hyperscalers.com

### **Solving** Information Technology's **Complexity**

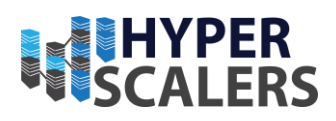

| GET                                                                             | ~ https://192.168.18.151:443/ |                                                                  |             | Sei | nd ~      |  |  |  |  |  |
|---------------------------------------------------------------------------------|-------------------------------|------------------------------------------------------------------|-------------|-----|-----------|--|--|--|--|--|
| Params  Authorization Headers (6) Body Pre-request Script Tests Settings Cookie |                               |                                                                  |             |     |           |  |  |  |  |  |
| Quei                                                                            | y Params                      |                                                                  |             |     |           |  |  |  |  |  |
|                                                                                 | KEY                           | VALUE                                                            | DESCRIPTION | 000 | Bulk Edit |  |  |  |  |  |
|                                                                                 | X-Amz-Algorithm (j)           | AWS4-HMAC-SHA256                                                 |             |     |           |  |  |  |  |  |
|                                                                                 | X-Amz-Credential              | NZ2NG9566E3Z46NFNBUO%2F20220428%2Fus-east-1%2Fs3%2Faws4_requ     |             |     |           |  |  |  |  |  |
|                                                                                 | X-Amz-Date ()                 | 20220428T233525Z                                                 |             |     |           |  |  |  |  |  |
|                                                                                 | X-Amz-Expires (i)             | 86400                                                            |             |     |           |  |  |  |  |  |
|                                                                                 | X-Amz-Signature               | f1cb92e910ad3e9bff6bdcf0f0d17309e99bc58c7df6f1378c5ac629e2c88670 |             |     |           |  |  |  |  |  |
|                                                                                 | X-Amz-SignedHeaders           | host                                                             |             |     |           |  |  |  |  |  |
|                                                                                 | Key                           | Value                                                            | Description |     |           |  |  |  |  |  |

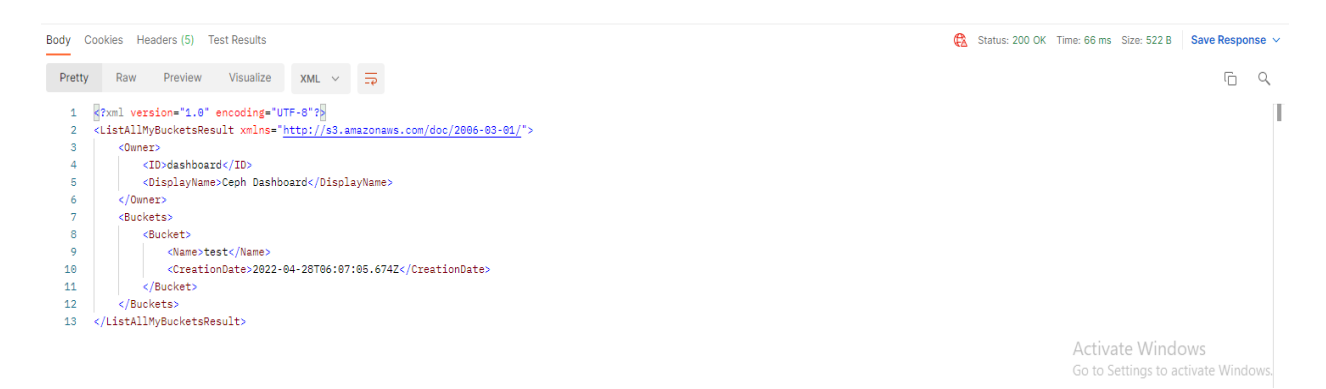

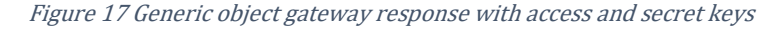

| GET ~ https://192.168.18.151:443/test                                                                                                    |        |                                                                  |                                        | Se      | nd ~     |
|----------------------------------------------------------------------------------------------------|--------|------------------------------------------------------------------|----------------------------------------|---------|----------|
| Params  Authorization Headers (6) Body Pre-request Script                                                                                                    | Tests  | s Settings                                                       |                                        |         | Cookies  |
| Query Params                                                                                                    |        |                                                                  |                                        |         |          |
| KEY                                                                                                    |        | VALUE                                                            | DESCRIPTION                            | 000     | Bulk Ed  |
| Z-Amz-Algorithm                                                                                                    | (i)    | AWS4-HMAC-SHA256                                                 |                                        |         |          |
| X-Amz-Credential                                                                                                    | (i)    | NZ2NG9566E3Z46NFNBUO%2F20220502%2Fus-east-1%2Fs3%2Faws4_requ     |                                        |         |          |
| X-Amz-Date                                                                                                    | (j     | 20220502T013904Z                                                 |                                        |         |          |
| Z-Amz-Expires                                                                                                    | (j     | 86400                                                            |                                        |         |          |
| X-Amz-Signature                                                                                                    | (j     | 5fae5f526d54d90970e355634923a21edcd47e96af88368175750fd8ec42c92a |                                        |         |          |
| X-Amz-SignedHeaders                                                                                                    | (j     | host                                                             |                                        |         |          |
| Кеу                                                                                                    |        | Value                                                            | Description                            |         |          |
| Body Cookies Headers (5) Test Results                                                                                                    |        |                                                                  | Status: 200 OK Time: 76 ms Size: 436 8 | Save Re | sponse 🔻 |
| Pretty     Raw     Preview     Visualize     XML     The       1     @Txml version="1.0" encoding="UTF-0"?     2       2 <listbucketresult <="" td="" xmlns="http://s3.amazonaws.com/doc/286">       3     <chame>test.Vkmame&gt;       4     <prefix>/Prefix&gt;       5     <chastkeys>1886       6     <istruncated>false       7     <chastkeys>/Markey&gt;       8</chastkeys></istruncated></chastkeys></prefix></chame></listbucketresult> | 6-03-0 | <u>N</u> .>                                                      | A store Manda                          | (r      | ÌQ       |

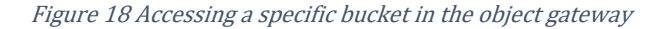

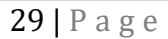

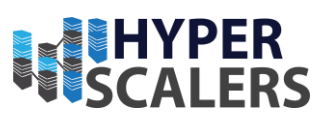

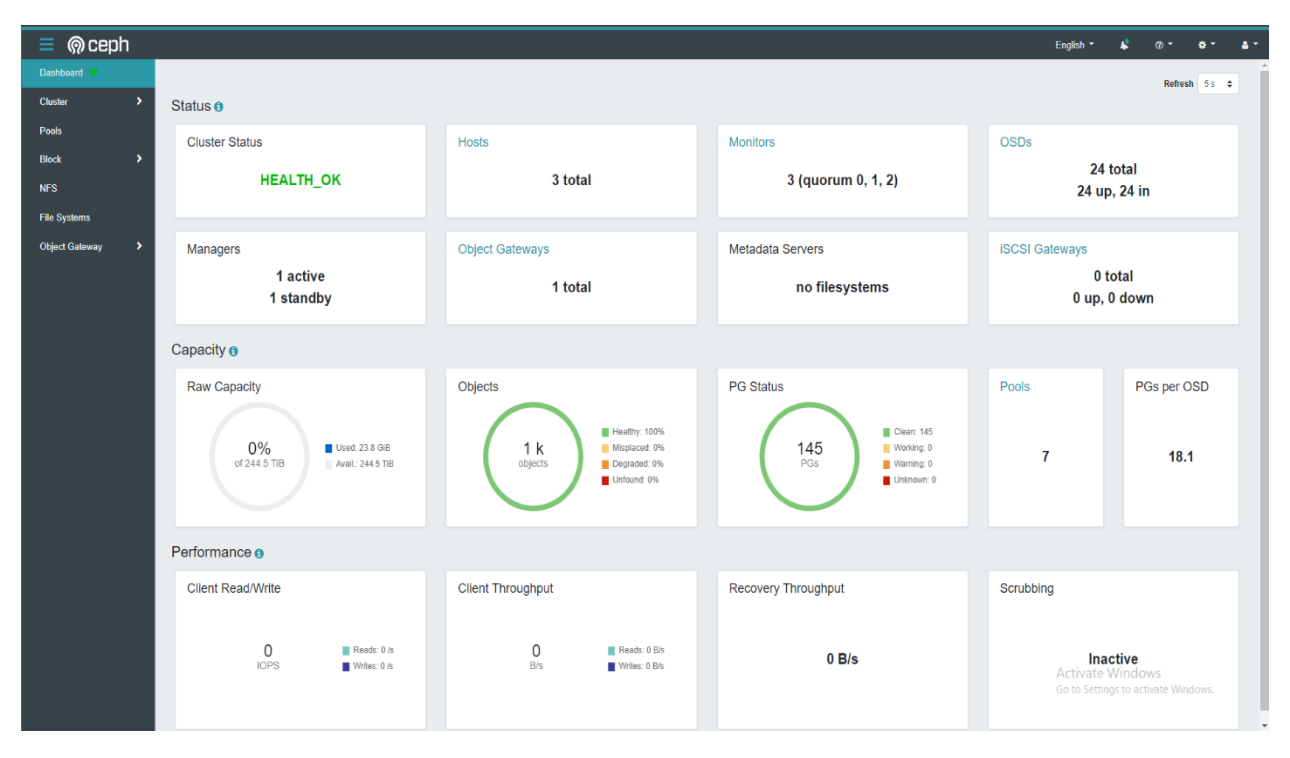

Figure 19 Ceph Dasboard after object gateway deployment

### **4** UPDATING THE APPLIANCE

### Adding a host

To add a host to the cluster, execute the following commands (lines 1-8) in host to be added and lines 12-21 in the node with \_admin tag

```
1. apt install ntp
apt install net-tools
                       ca-certificates
                                                     lsb-release
3. apt-get install
                                           gnupg
         "deb [arch=$(dpkg --print-architecture) signed-by=/usr/share/keyrings/docker-archive-
4. echo
   keyring.gpg] https://download.docker.com/linux/ubuntu \ $(lsb release -cs) stable" | sudo
   tee /etc/apt/sources.list.d/docker.list > /dev/null
5. apt-get install docker-ce docker-ce-cli
6. apt-get update
7. apt-get install docker-ce docker-ce-cli containerd.io
8. apt install openssh-server
nano /etc/ssh/sshd_config
10. # Edit the ssh config with PermitRootLogin yes
11. passwd # set/change root password for ssh access
12. nano /etc/hosts
13. # Add the hosts and their corrsponding ip address. Ensure hostname matches the actual
   hostname.
14. ssh-copy-id <host-name>
15. #This allows passwordless ssh access
16. apt install lvm2
17. ssh-copy-id -f -i /etc/ceph/ceph.pub <host-name>
18. ./cephadm prepare-host <host-name>
19. # checks the host for necessary pre-requisites
```

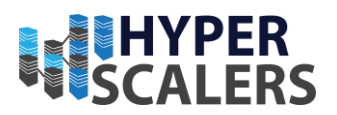

20. ceph orch host add <host-name>
21. # adds node to the cluster

### Remove a host from the cluster

To remove a host from the cluster, execute the following commands (lines 2 -8) in the node that is to be removed and lines 9 and 11 in the node with \_admin tag.

| 1.  | # To remove a host from the cluster                                                    |
|-----|----------------------------------------------------------------------------------------|
| 2.  | <pre>ssh <host-to-be-removed></host-to-be-removed></pre>                               |
| 3.  | systemctl stop <ceph-osd-service></ceph-osd-service>                                   |
| 4.  | ceph osd out osd.x                                                                     |
| 5.  | ceph osd down osd.x                                                                    |
| 6.  | ceph osd rm osd.x                                                                      |
| 7.  | ceph osd crush rm osd.x                                                                |
| 8.  | ceph auth del osd.x                                                                    |
| 9.  | ceph osd destroy xyes-i-really-mean-it                                                 |
| 10. | Ctrl +D                                                                                |
| 11. | ssh <_admin-tagged-node>                                                               |
| 12. | ceph orch host drain <host-name></host-name>                                           |
| 13. | # Deactivates monitor and manager services, removes them and updates the monmap of the |
|     | cluster                                                                                |
| 14. | ceph orch host rm <host-name></host-name>                                              |

# Adding OSD to the cluster

If the osd.all-available-devices service is running and a new drive is inserted into the node, the cluster will automatically add it as an object storage drive.

If the osd.all-available-devices service is not running, insert the drive to the node and execute the following commands in the node.

• ceph osd create --data /dev/sdX node-name

### Remove OSD from the cluster

Execute the following commands in the node where the OSD is present,

```
systemctl stop <ceph-osd-service>
ceph osd out osd.x
ceph osd down osd.x
ceph osd rm osd.x
ceph osd crush rm osd.x
ceph auth del osd.x
ceph osd destroy x --yes-i-really-mean-it
```

### Remove a pool

To remove a pool, execute the following commands in the node with \_admin tag.

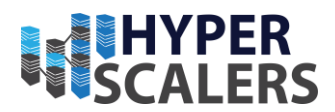

```
ceph tell mon.\* injectargs '--mon-allow-pool-delete=true'
ceph osd pool delete <pool-name> <pool-name> --yes-i-really-mean-it
ceph osd pool delete <pool-name> <pool-name> --yes-i-really-really-mean-it
```

### Remove failed daemons

To remove failed daemons, execute the following commands in the node where the daemons have failed.

```
# To remove failed "cephadm" daemons
ceph health detail # Look for the failed daemons and their hosts
ssh <host-name>
cephadm rm-daemon --fsid <FSID> --name <daemon-name> --force
```

# **5 TESTING THE APPLIANCE**

This document covers testing of block device of the Ceph/ Scaleflux appliance only.

### Testing block device with one client node with 40Gb/s network

While testing the block device sequential and random read write performances, we used FIO tool [17] to perform these tests by modifying the commands from [10] and [18]. The client was mapped with the block device image by following the instructions at 24.

#### Sequential read

```
fio --name=io-test --ioengine=libaio --iodepth=32 --rw=read --bs=<block-size> --numjobs=16 --
refill_buffers --buffer_compress_percentage=80 --direct=1 --time_based --runtime=120 --
group_reporting --filename /dev/rbd0
```

#### Sequential write

```
fio --name=io-test --ioengine=libaio --iodepth=32 --rw=write --bs=<block-size> --numjobs=16 --
refill_buffers --buffer_compress_percentage=80 --direct=1 --time_based --runtime=120 --
group_reporting --filename /dev/rbd0
```

#### Random read-write

```
fio --name=io-test --ioengine=libaio --iodepth=32 --rw=randrw --rwmixread=<percentage-of-read> --
bs=<block-size> --numjobs=16 --refill_buffers --buffer_compress_percentage=80 --direct=1 --
time_based --runtime=120 --group_reporting --filename /dev/rbd0
```

The results to the final configuration of the appliance are tabulated below and screenshots to the some of the results are presented. By using CSD 2000 in our Ceph cluster, we were

```
32 | P a g e
```

#### **p** +61 1300 113 112 e info@hyperscalers.com

Solving Information Technology's Complexity

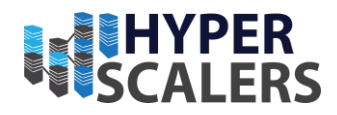

able to achieve consistent sequential read (Error! Reference source not found.), sequential write (Error! Reference source not found.) and random read speeds (Error! Reference source not found.) with 17.069 GB/s, 3.237 GB/s, 13.375 GB/s respectively. In randrw, tests the results reported at rwmixread = 0 shows the write speeds and all other values of rwmixread shows read speeds.

| Table 1 Ceph with 4 CSD200 | 0 6.4 TB + 4 CSD 2000 3.2TB | per node with capacity at 11.27 |
|----------------------------|-----------------------------|---------------------------------|
| 10010 1 000010101 1 000200 | 0 011 12 / 1 002 2000 01212 |                                 |

| blo<br>ck<br>size | seqre<br>ad<br>(GB/s<br>) | seqwr<br>ite<br>(GB/s<br>) | randrw<br>rwmixread<br>=0 (GB/s) | randrw<br>rwmixread<br>=25 (GB/s) | randrw<br>rwmixread<br>=50 (GB/s) | randrw<br>rwmixread<br>=75 (GB/s) | randrw<br>rwmixread=<br>100 (GB/s) |
|-------------------|---------------------------|----------------------------|----------------------------------|-----------------------------------|-----------------------------------|-----------------------------------|------------------------------------|
| 64k               |                           | 2.890                      |                                  |                                   |                                   |                                   |                                    |
| В                 | 7.704                     | 07                         | 1.87785                          | 0.42265                           | 0.82818                           | 1.32038                           | 3.42721                            |
| 128               | 12.09                     | 2.695                      |                                  |                                   |                                   |                                   |                                    |
| kB                | 1                         | 33                         | 2.43104                          | 0.54356                           | 1.08177                           | 1.78797                           | 5.59075                            |
| 512               | 16.69                     | 2.952                      |                                  |                                   |                                   |                                   |                                    |
| kB                | 2                         | 13                         | 3.10514                          | 0.7704                            | 1.65101                           | 3.02382                           | 11.021                             |
| 102               | 17.06                     |                            |                                  |                                   |                                   |                                   |                                    |
| 4kB               | 9                         | 3.237                      | 2.71566                          | 0.85065                           | 1.9367                            | 3.69364                           | 13.375                             |

rootBcephadmin-5100-XISIN-ISINZZZOST0:-# fio --name=io-test --ioengine=libaio --iodepth=32 --rw=read --rwmixwrite=1 --bs=1024k --numjobs=16 --refill\_buffers --buffer\_compress\_percentage=80 io-test: (g=0): rw=read, bs=(R) 1024KiB-1024KiB, (W) 1024KiB-1024KiB, 1024KiB, ioengine=libaio, iodepth=32

#### Fio-3.1

tarting 16 processes

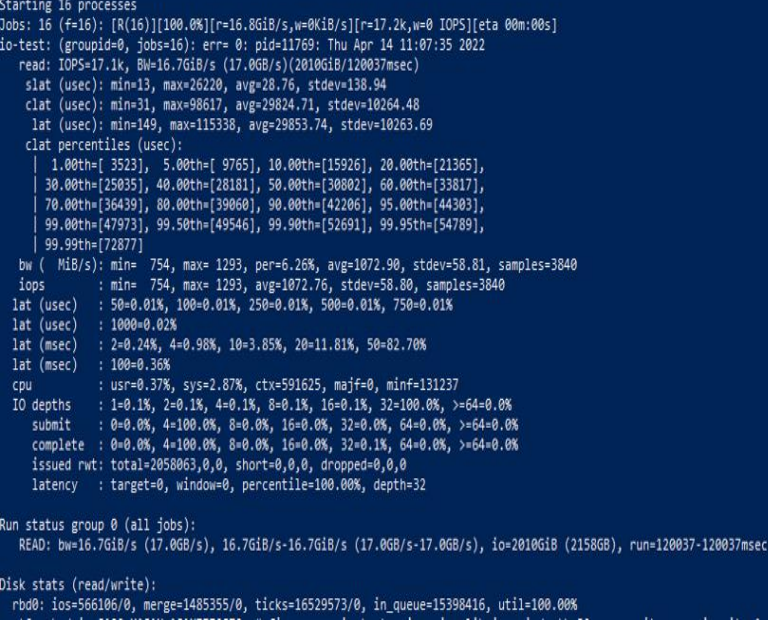

Figure 20 Sequential read Block size 1024 KB

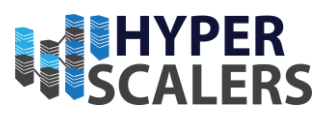

oot@cephadmin-\$100-X1\$1N-1\$1NZZZ0\$T0:~# fio --name=io-test --ioengine=libaio --iodepth=32 --rw=write --bs=1024k bs=16 --refill\_buffers --buffer\_compress\_percentage=80 --direct=1 --time\_based --runtime=120 --group\_reporting --file e /dev/rbd0 test: (g=0): rw=write, bs=(R) 1024KiB-1024KiB, (W) 1024KiB-1024KiB, (T) 1024KiB-1024KiB, ioengine=libaio, iodepth=32 io-3.1 99.00th=[ 550], 99.50th=[ 558], 99.90th=[ 592], 99.55th=[ 605], 99.99th=[ 676] w ( KiB/s): min=33032, max=428032, per=6.29%, avg=198711.49, stdev=61625.46, samples=3840 pps : min= 32, max= 418, avg=193.74, stdev=60.17, samples=3840 t (msec) : 10=0.01%, 20=0.70%, 50=46.21%, 100=21.55%, 250=1.77% t (msec) : 500=25.29%, 750=4.48% j : usr=3.30%, sys=0.37%, ctx=100204, majf=0, minf=180 depths : 1=0.1%, 2=0.1%, 4=0.1%, 8=0.1%, 16=0.1%, 32=99.9%, >=64=0.0% submit : 0=0.0%, 4=100.0%, 8=0.0%, 16=0.0%, 32=0.0%, 64=0.0%, >=64=0.0% issued rwt: total=0,371212,0, short=0,0,0, dropped=0,0,0 latency : target=0, window=0, percentile=100.00%, depth=32 iops lat (msec) lat (msec) cpu IO depths Run status group 0 (all jobs): WRITE: bw=3087MiB/s (3237MB/s), 3087MiB/s-3087MiB/s (3237MB/s-3237MB/s), io=363GiB (389GB), run=120235-120235msec Disk stats (read/write): rbd0: ios=0/102053, merge=0/267780, ticks=0/16438951, in\_queue=16235072, util=100.00% Figure 21 Sequential Write Block size 1024 KB ISINZZZOSYO:-≢ fio --name=io-test --ioengine=libaio --iodepth=32 --rw=randrw --rwmixread=100 -bs=(R) 1024KiB-1024KiB, (W) 1024KiB-1024KiB, (T) 1024KiB-1024KiB, ioengine=libaio, iodepth=32 t@cephadmin-S100-X1S1N-1S1NZZZ0ST0:~# fio --name=io-test -rwmixread=100 --bs=1024k --numiobs=16 --refill buffers --buffer compress percentage

| fio-3.1                                                                                                    |
|----------------------------------------------------------------------------------------------------|
| Starting 16 processes                                                                                               |
| Dobs: 16 (f=16): [r(16)][100.0%][r=12.5GiB/s,w=0KiB/s][r=12.8k,w=0 IOPS][eta 00m:005]                               |
| io-test: (groupid=0, jobs=16): err= 0: pid=27659: Fri Apr 22 14:33:00 2022                                          |
| read: IOFS=12.8k, BW=12.5GiB/s (13.4GB/s)(1502GiB/120069msec)                                                       |
| slat (usec): min=14, max=20445, avg=1225.61, stdev=1932.94                                                          |
| clat (usec): min=366, max=195545, avg=38717.82, stdev=11255.15                                                      |
| lat (usec): min=384, max=196735, avg=39943.88, stdev=11545.34                                                       |
| clat percentiles (msec):                                                                                            |
| 1.00th=[ 14], 5.00th=[ 21], 10.00th=[ 25], 20.00th=[ 30],                                                           |
| 30.00th=[ 33], 40.00th=[ 36], 50.00th=[ 39], 60.00th=[ 42],                                                         |
| 70.00th=[ 45], 80.00th=[ 48], 90.00th=[ 53], 95.00th=[ 57],                                                         |
| 99.00th=[ 67], 99.50th=[ 74], 99.90th=[ 102], 99.95th=[ 112],                                                       |
| 99.99th=[ 134]                                                                                                    |
| bw ( KiB/s): min=607422, max=1315398, per=6.28%, avg=823609.22, stdev=56656.30, samples=3840                        |
| iops : min= 593, max= 1284, avg=804.04, stdev=55.30, samples=3840                                                   |
| lat (usec) : 500=0.01%, 750=0.01%, 1000=0.01%                                                                       |
| lat (msec) : 2=0.01%, 4=0.01%, 10=0.19%, 20=4.03%, 50=81.62%                                                        |
| lat (msec) : 100=14.05%, 250=0.11%                                                                                  |
| cpu : usr=0.25%, sys=2.14%, ctx=961711, majf=0, minf=163                                                            |
| IO depths : 1=0.1%, 2=0.1%, 4=0.1%, 8=0.1%, 16=0.1%, 32=100.0%, >=64=0.0%                                           |
| submit : 0=0.0%, 4=100.0%, 8=0.0%, 16=0.0%, 32=0.0%, 64=0.0%, >=64=0.0%                                             |
| complete : 0=0.0%, 4=100.0%, 8=0.0%, 16=0.0%, 32=0.1%, 64=0.0%, >=64=0.0%                                           |
| issued rwt: total=1538351,0,0, short=0,0,0, dropped=0,0,0                                                           |
| latency : target=0, window=0, percentile=100.00%, depth=32                                                          |
|                                                                                                    |
| Run status group 0 (all jobs):                                                                                      |
| REAU: Dw=12.5018/5 (13.408/5), 12.5018/5-12.5018/5 (13.408/5-13.408/5), 10=1502018 (161308), run=1200659-120069msec |
|                                                                                                    |
| JISK Stats (FRBU/WHITE):<br>                                                                                        |
| "Dub: 105=155503//0, merge=3/6/0, 11cKs=5020005//0, 11_dueue=2/2100/0, util=99.9/%                                  |

Figure 22 Random read with Block size 1024 KB

# Testing block device with five client nodes

To coherently run tests on five machines, we used IO meter [19] to perform tests on the clients. In these tests, all the client machines were running Ubuntu 18.04 with dynamo service of IO meter sending data to a Windows machine running the IO meter server. Out of the five clients, two clients were connected using a 25 Gb/s network interface and three clients were connected using 40 Gb/s network interface. All the clients were mapped with

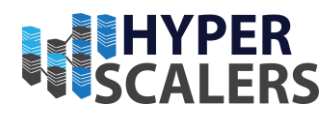

the same block device (rbd0) by following the instructions at 24. The Table 2 below shows the block device speeds in every client and their latencies across various timings.

With link aggregation (combining two or more network interfaces to function as a single link), we were able to achieve **40.584 GB/s** in random read tests with 1024 kB block size (Table 2). To aggregate links [20], please execute the following commands in every host.

1. Install ifenslave

sudo apt-get install ifenslave

2. Add loop, lp, rtc and bonding to /etc/modules location

```
# /etc/modules: kernel modules to load at boot time.
#
# This file contains the names of kernel modules that should be loaded
# at boot time, one per line. Lines beginning with "#" are ignored.
sfxvdriver
sfvv
sfxv_bd_dev
loop
lp
rtc
bonding
```

3. Stop networking

sudo stop networking

4. Load the kernel modules

sudo modprobe bonding

5. Edit /etc/network/interface (sample shown below)

```
# ens1f0np0 is manually configured, and slave to the "bond0" bonded NIC
auto ens1f0np0
iface ens1f0np0 inet manual
    bond-master bond0
    bond-primary ens1f0np0
# ens1f1np1 ditto, thus creating a 2-link bond.
auto ens1f1np1
iface ens1f1np1 inet manual
   bond-master bond0
# bond0 is the bonding NIC and can be used like any other normal NIC.
# bond0 is configured using static network information.
auto bond0
iface bond0 inet static
    address 192.168.18.180
   gateway 192.168.18.1
    netmask 255.255.255.0
    bond-mode balance-rr
    bond-miimon 100
```

35 | Page

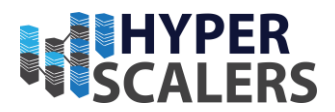

bond-slaves none

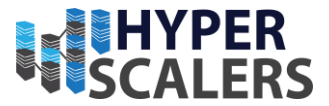

Table 2 100GbE Link aggregated hosts and two 100 GbE client; two 40 GbE client; one 25 GbE client

| Test Description                                                                          |                               |                        |                   |                    |                 |                  |                      |                      |                      |                      |                       |                        |                        |                                         |
|-------------------------------------------------------------------------------------------|-------------------------------|------------------------|-------------------|--------------------|-----------------|------------------|----------------------|----------------------|----------------------|----------------------|-----------------------|------------------------|------------------------|-----------------------------------------|
| 100GbE Link aggregated hosts<br>and 2 100 GbE client; 2 40 GbE<br>client; 1 25 GbE client |                               |                        |                   |                    |                 |                  |                      |                      |                      |                      |                       |                        |                        |                                         |
| Target Name                                                                               | Read<br>MBps<br>(Decim<br>al) | 200<br>to<br>500<br>uS | 0.5<br>to 1<br>mS | 1<br>to<br>2<br>mS | 2 to<br>5<br>mS | 5 to<br>10<br>mS | 10<br>to<br>15<br>mS | 15<br>to<br>20<br>mS | 20<br>to<br>30<br>mS | 30<br>to<br>50<br>mS | 50<br>to<br>100<br>mS | 100<br>to<br>200<br>mS | 200<br>to<br>500<br>mS | Network<br>interface<br>speed<br>(Gb/s) |
|                                                                                           |                               |                        |                   | 31                 | 13              |                  |                      |                      |                      |                      |                       |                        |                        |                                         |
|                                                                                           |                               |                        | 161               | 51                 | 38              | 288              | 175                  |                      |                      |                      |                       |                        |                        |                                         |
| A 11                                                                                      | 40584.                        | 250                    | 047               | 00                 | 62              | 105              | 138                  | 366                  | 503                  | 404                  | 261                   | 740                    | 70                     |                                         |
| All                                                                                       | 58331                         | 314                    | 5                 | 0<br>14            | 98              | 8                | 2                    | 2/1                  | 54                   | <u> </u>             | <u> </u>              | /43                    | /8                     |                                         |
|                                                                                           |                               |                        |                   | 14<br>50           | 40              |                  |                      |                      |                      |                      |                       |                        |                        |                                         |
| cenhadmin-S100-                                                                           | 12367                         | 234                    | 496               | 59                 | 20<br>81        | 247              | 480                  | 121                  | 110                  | 107                  |                       |                        |                        |                                         |
| X1S1N-1S1NZZZOSTO                                                                         | 28216                         | 627                    | 441               | 6                  | 8               | 924              | 6                    | 6                    | 2                    | 0                    | 596                   | 32                     | 0                      | 40                                      |
|                                                                                           |                               |                        |                   | 14                 | 48              |                  |                      |                      |                      |                      |                       |                        |                        |                                         |
|                                                                                           |                               |                        |                   | 59                 | 26              |                  |                      |                      |                      |                      |                       |                        |                        |                                         |
|                                                                                           | 12367.                        | 234                    | 496               | 59                 | 81              | 247              | 480                  | 121                  | 110                  | 107                  |                       |                        |                        |                                         |
| Worker 1                                                                                  | 28216                         | 627                    | 441               | 6                  | 8               | 924              | 6                    | 6                    | 2                    | 0                    | 596                   | 32                     | 0                      |                                         |
|                                                                                           |                               |                        |                   | 14                 | 48              |                  |                      |                      |                      |                      |                       |                        |                        |                                         |
|                                                                                           |                               |                        |                   | 59                 | 26              |                  |                      |                      |                      |                      |                       |                        |                        |                                         |
|                                                                                           | 12367.                        | 234                    | 496               | 59                 | 81              | 247              | 480                  | 121                  | 110                  | 107                  |                       |                        |                        |                                         |
| rbd0                                                                                      | 28216                         | 627                    | 441               | 6                  | 8               | 924              | 6                    | 6                    | 2                    | 0                    | 596                   | 32                     | 0                      |                                         |
|                                                                                           | (000.0                        | (04                    | 450               | 59                 | 67              | 445              | 202                  | 740                  | <b>F</b> 20          |                      |                       |                        |                        |                                         |
| cephosd4-QuantaPlex-                                                                      | 6929.0                        | 604                    | 456               | 65<br>27           | 52              | 445              | 382                  | /49                  | 529                  | 227                  | 264                   | 00                     | 0                      | 100                                     |
| 1413-20                                                                                   | /02/0                         | 6                      | 908               | 2/<br>E0           | 67              | 000              | 224                  | //                   |                      | 55/                  | 364                   | 98                     | 0                      | 100                                     |
|                                                                                           | 6929 0                        | 604                    | 456               | 59<br>65           | 52              | 115              | 282                  | 74.0                 | 520                  |                      |                       |                        |                        |                                         |
| Worker 1                                                                                  | 76276                         | 6                      | 968               | 27                 | 63              | 000              | 224                  | 77                   | 1                    | 337                  | 364                   | 98                     | 0                      |                                         |

**p** +61 1300 113 112 **e** info@hyperscalers.com

#### **Solving** Information Technology's **Complexity**

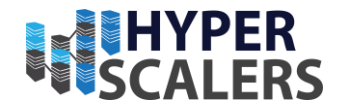

|                     |        |     |     | 59 | 67 |     |     |     |     |     |     |     |    |     |
|---------------------|--------|-----|-----|----|----|-----|-----|-----|-----|-----|-----|-----|----|-----|
|                     | 6929.0 | 604 | 456 | 65 | 52 | 445 | 382 | 749 | 529 |     |     |     |    |     |
| rbd0                | 76276  | 6   | 968 | 27 | 63 | 000 | 224 | 77  | 1   | 337 | 364 | 98  | 0  |     |
| cephclientthree-    |        |     |     |    | 59 |     |     |     |     |     |     |     |    |     |
| QuantaPlex-T42SP-   |        |     |     | 12 | 91 |     |     |     |     |     |     |     |    |     |
| 2U-LBG-4-           | 10149. | 657 | 563 | 27 | 03 | 195 | 442 |     |     |     |     |     |    |     |
| 21S5SMA0110         | 65352  | 5   | 86  | 30 | 1  | 655 | 5   | 609 | 864 | 922 | 518 | 44  | 0  | 25  |
|                     |        |     |     |    | 59 |     |     |     |     |     |     |     |    |     |
|                     |        |     |     | 12 | 91 |     |     |     |     |     |     |     |    |     |
|                     | 10149. | 657 | 563 | 27 | 03 | 195 | 442 |     |     |     |     |     |    |     |
| Worker 1            | 65352  | 5   | 86  | 30 | 1  | 655 | 5   | 609 | 864 | 922 | 518 | 44  | 0  |     |
|                     |        |     |     |    | 59 |     |     |     |     |     |     |     |    |     |
|                     |        |     |     | 12 | 91 |     |     |     |     |     |     |     |    |     |
|                     | 10149. | 657 | 563 | 27 | 03 | 195 | 442 |     |     |     |     |     |    |     |
| rbd0                | 65352  | 5   | 86  | 30 | 1  | 655 | 5   | 609 | 864 | 922 | 518 | 44  | 0  |     |
|                     |        |     |     |    | 15 |     |     |     |     |     |     |     |    |     |
|                     |        |     |     | 92 | 99 |     |     |     |     |     |     |     |    |     |
| clientfive-D51B-1U- | 7462.3 | 306 | 600 | 67 | 63 | 555 | 402 | 160 | 146 |     |     |     |    |     |
| dual-1G-LoM         | 99917  | 6   | 283 | 09 | 3  | 667 | 161 | 850 | 02  | 706 | 825 | 376 | 16 | 40  |
|                     |        |     |     |    | 15 |     |     |     |     |     |     |     |    |     |
|                     |        |     |     | 92 | 99 |     |     |     |     |     |     |     |    |     |
|                     | 7462.3 | 306 | 600 | 67 | 63 | 555 | 402 | 160 | 146 |     |     |     |    |     |
| Worker 1            | 99917  | 6   | 283 | 09 | 3  | 667 | 161 | 850 | 02  | 706 | 825 | 376 | 16 |     |
|                     |        |     |     |    | 15 |     |     |     |     |     |     |     |    |     |
|                     |        |     |     | 92 | 99 |     |     |     |     |     |     |     |    |     |
|                     | 7462.3 | 306 | 600 | 67 | 63 | 555 | 402 | 160 | 146 |     |     |     |    |     |
| rbd0                | 99917  | 6   | 283 | 09 | 3  | 667 | 161 | 850 | 02  | 706 | 825 | 376 | 16 |     |
|                     |        |     |     | 45 | 29 | 143 |     |     |     |     |     |     |    |     |
| ubuntu-QuantaGrid-  | 3676.1 |     |     | 44 | 35 | 681 | 957 | 128 | 284 | 100 |     |     |    |     |
| D52B-1U             | 71439  | 0   | 397 | 4  | 53 | 2   | 766 | 619 | 95  | 7   | 309 | 193 | 62 | 100 |
|                     | 3676.1 |     |     | 45 | 29 | 143 | 957 | 128 | 284 | 100 |     |     |    |     |
| Worker 1            | 71439  | 0   | 397 | 44 | 35 | 681 | 766 | 619 | 95  | 7   | 309 | 193 | 62 |     |

38 | Page

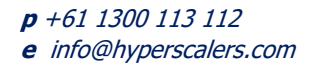

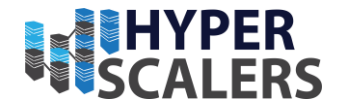

|      |        |   |     | 4  | 53 | 2   |     |     |     |     |     |     |    |  |
|------|--------|---|-----|----|----|-----|-----|-----|-----|-----|-----|-----|----|--|
|      |        |   |     | 45 | 29 | 143 |     |     |     |     |     |     |    |  |
|      | 3676.1 |   |     | 44 | 35 | 681 | 957 | 128 | 284 | 100 |     |     |    |  |
| rbd0 | 71439  | 0 | 397 | 4  | 53 | 2   | 766 | 619 | 95  | 7   | 309 | 193 | 62 |  |

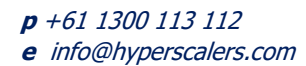

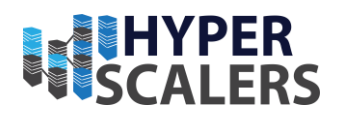

Initial setup on Windows host side,

- 6. Download IO meter for Windows from [19].
- 7. Unzip the downloaded file to any desired location and execute IOmeter.exe file.

Setup on client side,

- 8. Download IO meter for linux from [19].
- 9. Execute the following commands in an elevated terminal to connect to the IO meter server.

```
chmod u+x /path/to/dynamo
./dynamo -i <io-meter-server-ip> -m <io-meter-dynamo-service-host-ip>
```

Moving to the Windows host side,

- 10. One should see the client pop-up on the server side in topology panel
- 11. Select the drive to be tested (here rbd0) in disk targets tab (Figure )
- 12. Mention the test parameter in the application which includes IO depth (here 32) in disk targets tab (Figure ).
- 13. Mention or create the tests in access specification tab (Figure ).
- 14. Mention number of cpus (here 16) and description to the test in test setup tab (Figure ).

| o lometer |                                                  |                                                                                                    | _     | $\times$ |
|-----------|--------------------------------------------------|----------------------------------------------------------------------------------------------------|-------|----------|
|           | <b>-</b> - <b>*</b> - <b>*</b>                   |                                                                                                    |       |          |
| Topology  | Disk Targets Network Targets Access S<br>Targets | pecifications   Results Display   Test Setup  <br>Maximum Disk Size<br>0 Sectors<br>Starting Disk Sector<br>0<br># of Outstanding I/Os<br>32 per target<br>Use Fixed Seed<br>Fixed Seed Value<br>Test Connection Rate<br>Transactions per conne<br>Write IO Data Pattem<br>Repeating bytes | ction |          |

Figure 22 Disk targets tab

e info@hyperscalers.com

**Solving** Information Technology's **Complexity** 

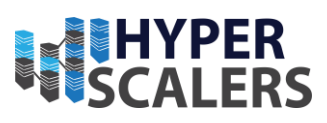

| o lometer              |                                      |                            |                                | - 🗆 🗙                |
|------------------------|--------------------------------------|----------------------------|--------------------------------|----------------------|
|                        |                                      |                            | ?                              | 1997 - 2498<br>      |
| Topology               | Disk Targets Network Targets Acc     | ess Specifications Resu    | ts Display   Test Setup        |                      |
|                        | Assigned Access Specifications       | G                          | lobal Access Specifications    |                      |
| E - I cephadmin-S100-> | randrw read 100                      |                            | \$ 16 KiB; 100% Read; 0% rando | ∧ New                |
| 🕀 🖳 cephclientthree-Qi |                                      | 8                          | 15 16 KiB; 75% Read; 0% random | Edit                 |
| E - E cephosd4-Quantal |                                      | S S                        | 15 16 KiB: 25% Read: 0% random |                      |
|                        |                                      | Ś                          | ≲ 16 KiB; 0% Read; 0% random   | Edit Copy            |
| 🗄 🖳 ubuntu-QuantaGric  |                                      | 5                          | \$ 32 KiB; 100% Read; 0% rando | Delete               |
| 2                      |                                      |                            | 32 KiB; 75% Read; 0% random    |                      |
|                        |                                      | << Add                     | \$ 32 KiB; 25% Read; 0% random |                      |
|                        |                                      | Bemove N                   | S32 KiB; 0% Read; 0% random    |                      |
|                        |                                      |                            | 64 KiB; 100% Read; 0% rando    |                      |
|                        |                                      | S S                        | 5 64 KiB: 0% Read: 0% random   |                      |
|                        |                                      | Ś                          | ¦≲ 256 KiB; 100% Read; 0% rand |                      |
|                        |                                      | 6                          | \$ 256 KiB; 50% Read; 0% rando |                      |
|                        |                                      |                            | S All in one                   |                      |
|                        |                                      |                            | randrw read 100                |                      |
|                        | Move Up Move Down                    |                            |                                |                      |
|                        |                                      |                            | 45                             |                      |
|                        |                                      |                            |                                | 1                    |
|                        | Figure 23 Acces                      | ss Specifications tab      |                                |                      |
| o lometer              |                                      |                            | -                              | ×                    |
|                        |                                      |                            |                                |                      |
|                        |                                      |                            |                                |                      |
| Topology               | Disk Targets   Network Targets   Acc | ess Specifications   Resul | ts Display Test Setup          |                      |
| 🖃 🥂 All Managers       | Test Description                     |                            |                                |                      |
| 🕀 🖳 cephadmin-S100>    | Random RW with Read at 100% exec     | uted on 5 clients round 5  |                                |                      |
| E                      |                                      |                            |                                |                      |
| E Intrive-D51B-1L      | Run Time Ra                          | mp Up Time                 | -Number of Workers to Sp       | oawn Automatically — |
| 🗄 🖳 SERVERMACHIN       | 0 Hours 0                            | Seconds                    | Disk                           | Network              |
| 🕀 🖳 ubuntu-QuantaGric  | 5 Minutes                            | cord Results               | C # of CPUs                    | C # of CPUs          |
|                        | 0 Seconds                            |                            | · 16                           | • 0                  |
|                        |                                      | · · · ·                    |                                | ]                    |
|                        |                                      |                            |                                |                      |
|                        | Namel and all calented to out for    |                            |                                |                      |
|                        | Workern                              | - Targete                  |                                |                      |
|                        | Stat 1                               | Pagets                     |                                | End 22               |
|                        | Start                                | Start (                    | Start                          | E10 32               |

Figure 24 Test setup tab

\*

Step 1

Linear Stepping

~

>

<

Step 1

Linear Stepping

Power 2

Exponential Stepping

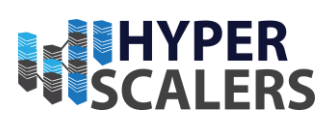

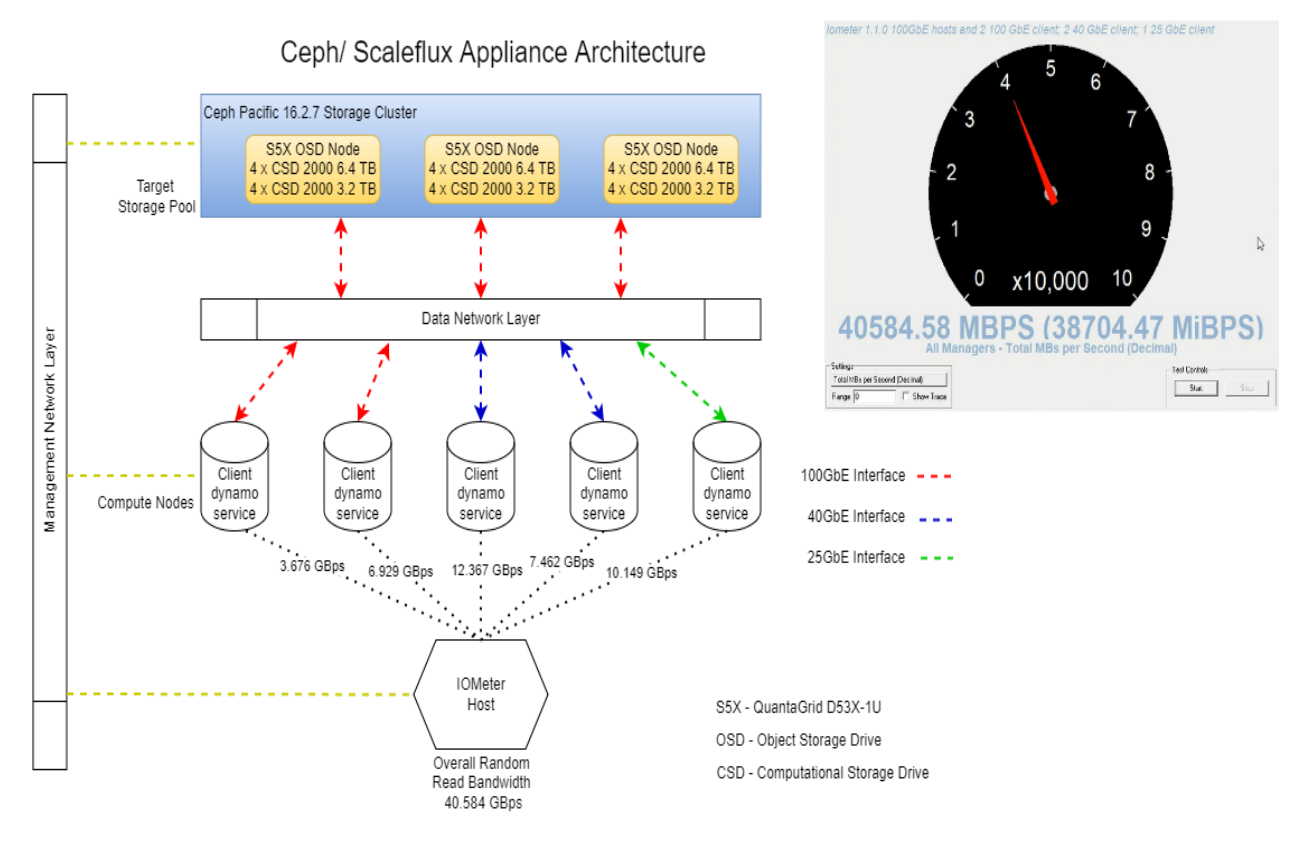

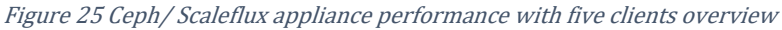

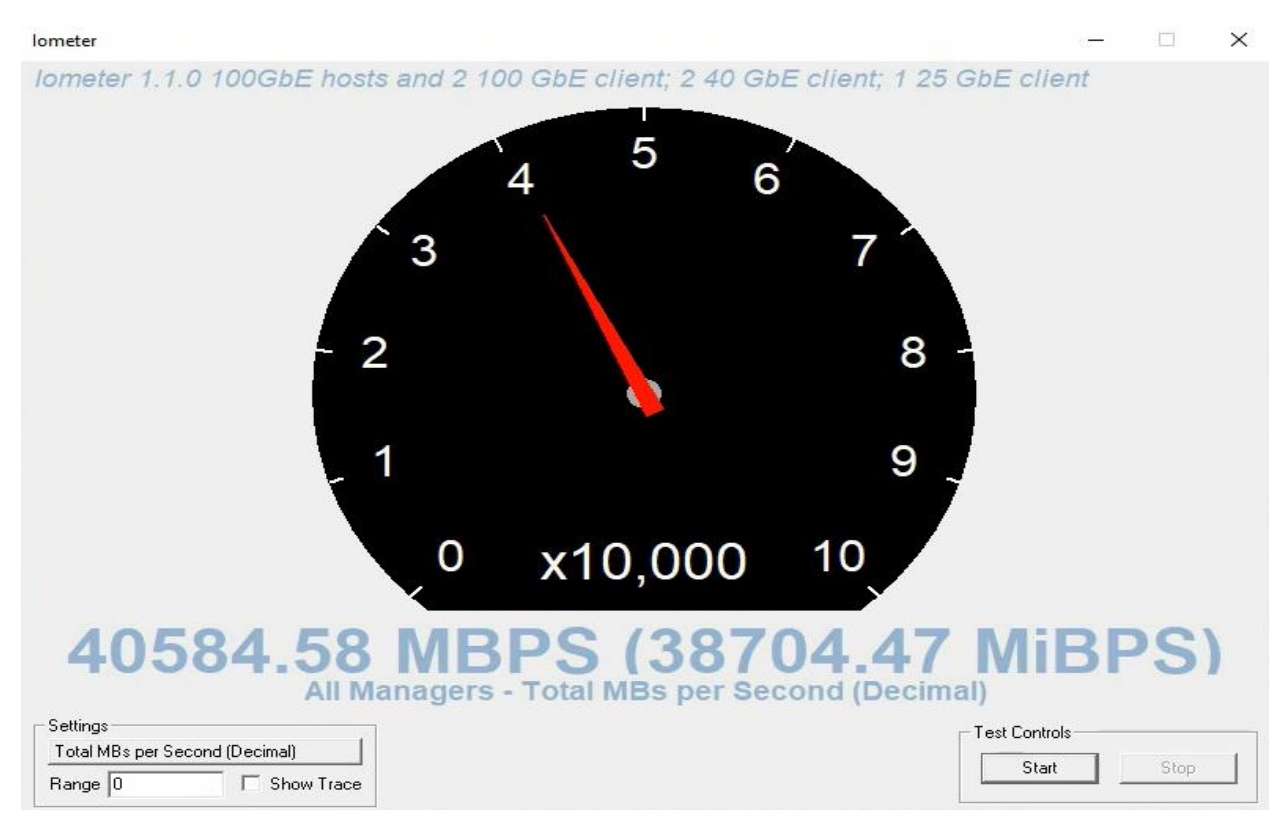

Figure 26 Average combined throughput after link aggregation

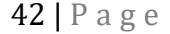

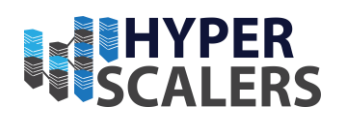

We can understand that changing the network configuration, i.e., combining two interfaces of 100GbE NIC, of the hosts helps significantly in improving the random read speeds (25 % improvement) of the appliance. We can expect similar improvements on adding hosts to the cluster or changing the network interface card.

#### Erasure coding

Ceph offers erasure coding in its pools for cold storage to maximize the usable storage capacity of the cluster. In this document, we'll be testing our pools in *jerasure* plugin (default). Erasure coding stores data through data chunks (denoted as k) and parity (denoted as *m*). Though erasure coding is available for object storage for a while, for block storage, it is still under active development and promoted as a *technical preview*. Erasure coding makes sense only when storing large amounts of data (archive). Erasure coding as a block pool with cache tiering works with acceptable performance only in an all-flash solution such as HyperFlow SDCSS. In this appliance, Hyperscalers deployed erasure coded block pool with cache tiering using a replicated cache tier and erasure coded base tier. One should be mindful of available CPU and RAM resources before deploying erasure coding in pools due to the computational complexity of the algorithm (with increase in *m*, you are increasing the order of the equation that is to be solved to store the parity data). Erasure coded pools require a minimum of k chunks of data to recover the data. In HyperFlow SDCSS, minimum k is 2 for all available plugins. An overview to how data is stored in erasure coded pool and a replicated pool to tolerate 3 concurrent object storage drive failure is shown below (Figure ).

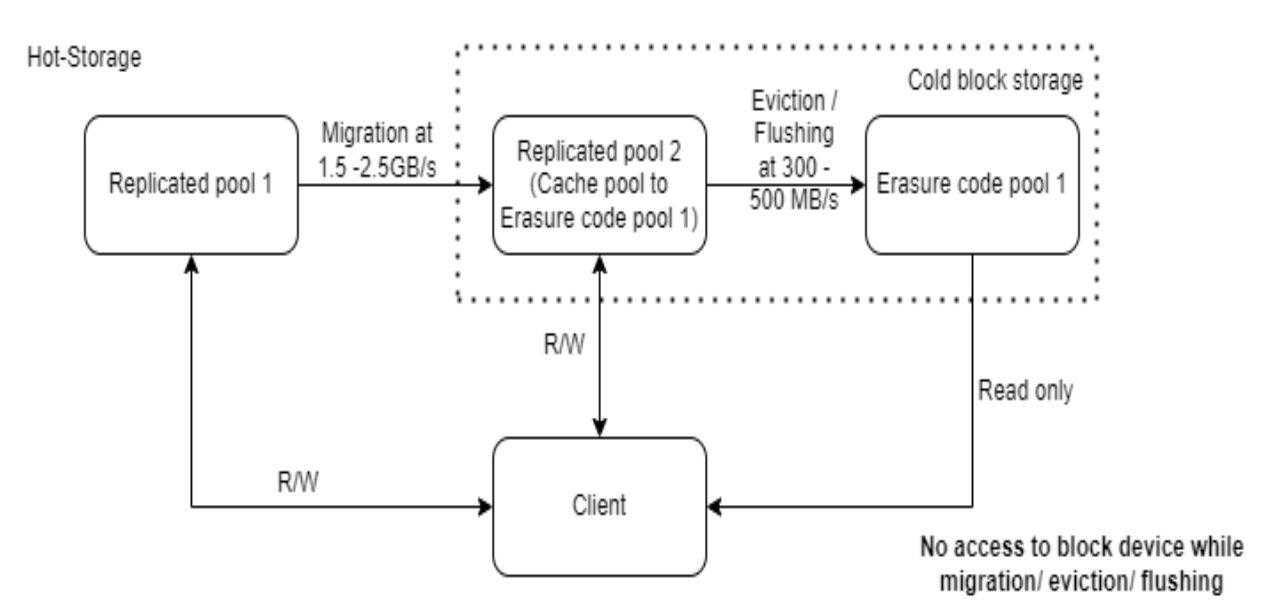

Figure 27 Cold storage overview in HyperFlow SDCSS

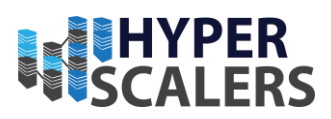

#### To tolerate 3 concurrent failures

Data size = 11.2 TiB

Data size does not represent drive raw/usable size

#### Erasure Coded Pool

k= 2; m =3

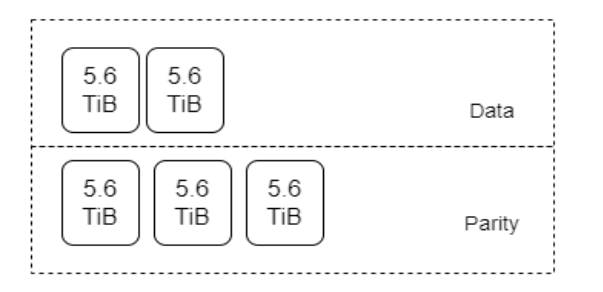

Data/ Parity/ Replica chunks represent physical drive

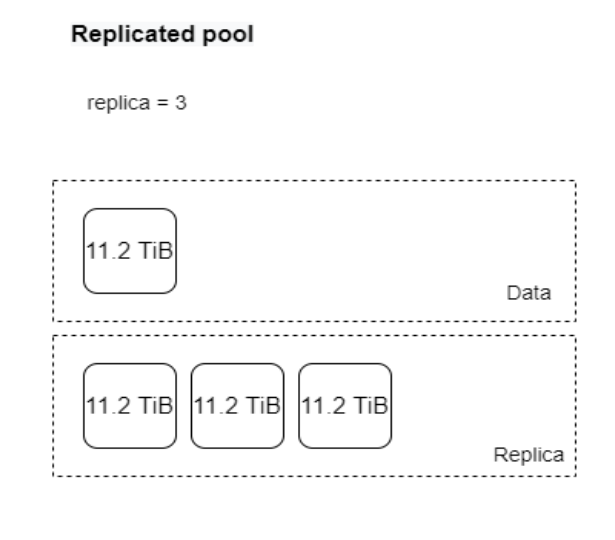

28 TiB stored to save 11.2TiB

44.8 TiB stored to save 11.2 TiB

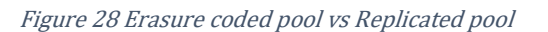

To create erasure coded block pools with cache tiering,

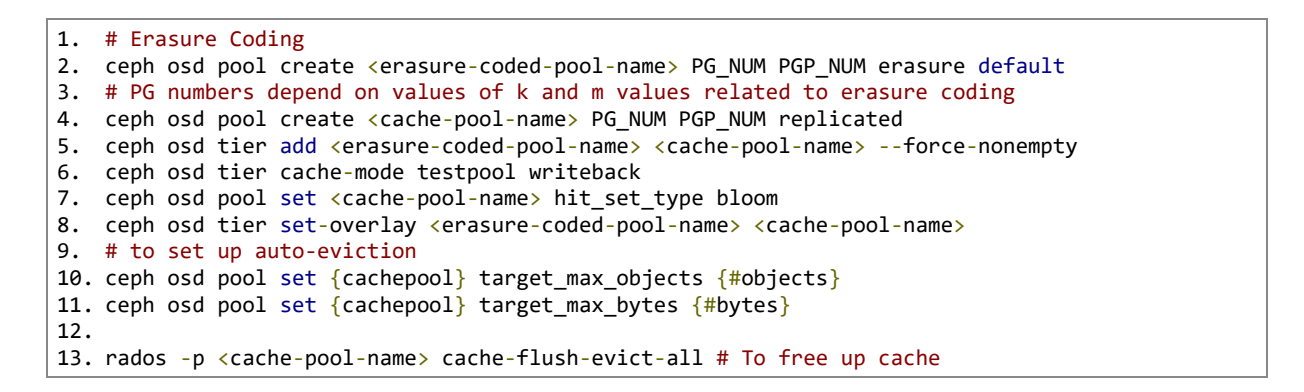

### **Object Storage tests**

In order to test object storage gateway, we used warp benchmark from [21]. The test was conducted on a 100 Gbps client with warp client accessing the host. The command used to test the object gateway was

44 | Page

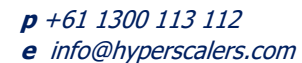

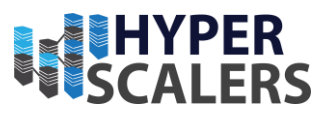

warp mixed --host 192.168.18.151:443 --access-key=NZ2NG9566E3Z46NFNBUO --secret-key=<secret-key> -autoterm --tls --insecure

Figure 29 Speed test - object storage

# **6** IMPROVEMENTS AND BUGS

#### Improvements

These are the improvement / testing in scope of the appliance

- 1. DNS / Public SSL
- 2. Bucket level DNS access

#### Bugs

1. There's a known bug for Mezzanine 40Gb network card (Connect-X3) with Ubuntu 18.04

e info@hyperscalers.com

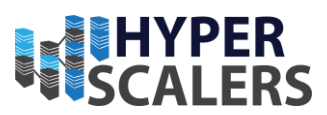

#### 7 **ADDENDUM**

# Guidelines in changing and monitoring extended capacity of CSD 2000

Extended capacity of CSD 2000 should be used only when data is known to be compressible with the amount of capacity extension set according to the expected compressibility of the data and the performance goals of the system. If extended capacity is deployed, capacity monitoring must also consider the true free space remaining on the drive [21]. The apparent free space (the space reported based on the advertised capacity) must continue to be monitored alongside the internal free space, since running out of either will result in out-of-space errors.

To monitor the free space of CSD 2000, sysfs can be used alongside Nagios and Prometheus. The following parameters are defined:

/sys/block/sfdv(x)n(n)/sfx smart features/sfx freespace

This parameter prints two integers. The first integer is the provisioned capacity expressed in 512-byte sectors. The second integer is the amount of free space remaining, also expressed in 512-byte sectors. When the free space reaches zero, the drive is full, and any additional writes will result in out of space errors.

/sys/block/sfdv(x)n(n)/sfx smart features/sfx physical size

This parameter prints the amount of space physically used in the media by the user data. It is expressed in 512-byte sectors. When the value of this parameter reaches the provisioned capacity, the drive is full, and any additional writes will result in out of space errors.

/sys/block/sfdv(x)n(n)/sfx smart features/sfx logical size

This parameter prints the logical size of the user data. It is expressed in 512-byte sectors. The ratio of the logical size to the physical size yields the compression ratio.

/sys/block/sfdv(x)n(n)/sfx smart features/sfx comp ratio

Prints the ratio of the logical size to the physical size.

```
/sys/block/sfdv(x)n(n)/sfx smart features/sfx capacity stat
```

Returns data from all the above parameters with a helpful text header. This parameter is intended for manual inspection of the capacity statistics. To estimate the compressibility ratio for CSD 2000, the data that is to be stored in CSD 2000 was passed through compression estimator utility (received from Scaleflux) to find the compressibility ratio to be 4.4:1 (Figure 23).

```
gcc c est.c -pthread -D GNU SOURCE -lz -o c est
./c est -d /mnt/ceph-block-device-threetera/Aagi/R\&D/Technologies/ScaleFlux-CSD/Dataset -t 32
```

46 | Page

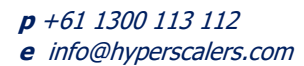

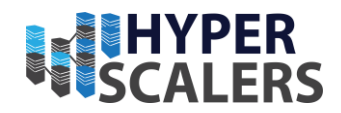

We chose a nominal value as 3.5:1 and formatted the CSD 2000's effective capacity as 11.2 TB (Maximum performance for CSD 2000 with 6.4 TB and Balance performance for CSD 2000 with 3.2 TB) using the following command [21].

| <pre>sfx-nvme sfx change-cap /dev/sfdv[x]n1 -c 11200 # change capacity of CSD 2000</pre>                                                                                        |
|----------------------------------------------------------------------------------------------------|
|                                                                                                    |
| root@administrator-OptiPlex-990:/home/administrator/Downloads# ./c_est -d /mnt/ceph-block-device-threetera/Aagi/R\&D/Technologies/ScaleFlux-CSD/Dataset -t 32                   |
| Processing /mnt/ceph-block-device-threetera/Aagi/R8D/Technologies/ScaleFlux-CSD/Dataset as a directory using 32 threads<br>0.3 GlB Completed (3542 files) with 1 threads active |
| Total Bytes Analyzed : 337182720<br>Total Files Analyzed : 3542                                                                                                    |
| All Zero (Empty) Sectors : 0<br>Incompressible Sectors : 1141                                                                                                    |
| Compressibility Histogram:                                                                                                    |
| <= 128 Bytes: #### 1037<br><= 256 Bytes: ####################################                                                                                                   |
| <= 384 Bytes: ####################################                                                                                                    |
| <= 640 89765; ####################################                                                                                                    |
| <= 1820 Bytes: ####################################                                                                                                    |
| <= 1280 Bytes: ####################################                                                                                                    |
| <= 1536 Bytes: ########## 2330<br><= 1664 Bytes: ##### 1269                                                                                                    |
| <= 1/92 89765: #### 92/<br><= 1920 89165: ## 480<br><= 304 9165: # 137                                                                                                    |
| <= 2176 Bytes: # 3<br><= 2304 Bytes: # 3                                                                                                    |
| <= 2432 Bytes: # 12<br><= 2560 Bytes: # 7                                                                                                    |
| <= 2688 Bytes: # 9<br><= 2816 Bytes: # 22                                                                                                    |
| <= 2944 Bytes: # 18<br><= 3072 Bytes: # 26<br><= 3200 Bytes: # 25                                                                                                    |
| <= 3328 Bytes: # 36<br><= 3456 Bytes: # 78                                                                                                    |
| <= 3584 Bytes: # 214<br><= 3712 Bytes: ## 559                                                                                                    |
| <= 3840 Bytes: ## 584<br><= 3968 Bytes: # 0                                                                                                    |
| Estimated Compression Ratio with ScaleFlux: 4.4:1                                                                                                    |

Figure 23 Compression Estimate

The following image shows the extended capacity with compression ratio for CSD 2000 (3.2 TB and 6.4 TB) in Figure 24 and Figure 25 respectively.

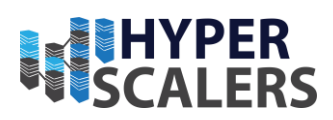

| Compression | Maximum P                    | erformance                  | Balanced Perform             | mance / Capacity            | Maximum Capacity             |                             |  |  |
|-------------|------------------------------|-----------------------------|------------------------------|-----------------------------|------------------------------|-----------------------------|--|--|
| Ratio       | Provisioned<br>Capacity (GB) | Advertised<br>Capacity (GB) | Provisioned<br>Capacity (GB) | Advertised<br>Capacity (GB) | Provisioned<br>Capacity (GB) | Advertised<br>Capacity (GB) |  |  |
| 1.1:1       |                              |                             | 3200                         | 3520                        | 3840                         | 4224                        |  |  |
| 1.2:1       |                              |                             | 3200                         | 3840                        | 3840                         | 4608                        |  |  |
| 1.3:1       | Keep Defaults 3200 4160      |                             |                              |                             | 3840                         | 4992                        |  |  |
| 1.4:1       | keep u                       | eraults                     | 3200                         | 4480                        | 3840                         | 5376                        |  |  |
| 1.5:1       |                              |                             | 3200                         | 4800                        | 3840                         | 5760                        |  |  |
| 2:1         |                              |                             | 3200                         | 6400                        | 3840                         | 7680                        |  |  |
| 2.5:1       | 3200                         | 4000                        | 3200                         | 8000                        | 3840                         | 9600                        |  |  |
| 3:1         | 3200 4800                    |                             | 3200                         | 9600                        | 3840                         | 11520                       |  |  |
| 3.5:1       | 3200 5600                    |                             | 3200                         | 11200                       | 3840                         | 13440                       |  |  |
| 4:1         | 3200                         | 6400                        | 3200                         | 12800                       | 3840                         | 15360                       |  |  |

# Reference Settings Table – 4TiB CSD 2000

Figure 24 Effective capacity guidelines for CSD 2000 4 TiB [21]

### Reference Settings Table – 8TiB CSD 2000

| Compression | Maximum P                    | erformance                  | Balanced Perform             | mance / Capacity            | Maximum Capacity             |                             |  |  |
|-------------|------------------------------|-----------------------------|------------------------------|-----------------------------|------------------------------|-----------------------------|--|--|
| Ratio       | Provisioned<br>Capacity (GB) | Advertised<br>Capacity (GB) | Provisioned<br>Capacity (GB) | Advertised<br>Capacity (GB) | Provisioned<br>Capacity (GB) | Advertised<br>Capacity (GB) |  |  |
| 1.1:1       |                              |                             | 6400                         | 7040                        | 7680                         | 8448                        |  |  |
| 1.2:1       |                              |                             | 6400                         | 7680                        | 7680                         | 9216                        |  |  |
| 1.3:1       | 6400 8320                    |                             |                              |                             | 7680                         | 9984                        |  |  |
| 1.4:1       | кеерь                        | elaults                     | 6400                         | 8960                        | 7680                         | 10752                       |  |  |
| 1.5:1       |                              |                             | 6400                         | 9600                        | 7680                         | 11520                       |  |  |
| 2:1         |                              |                             | 6400                         | 12800                       | 7680                         | 15360                       |  |  |
| 2.5:1       | 6400                         | 8000                        | 6400                         | 16000                       | 7680                         | 19200                       |  |  |
| 3:1         | 6400 9600                    |                             | 6400                         | 19200                       | 7680                         | 23040                       |  |  |
| 3.5:1       | 6400 11200                   |                             | 6400                         | 22400                       | 7680                         | 26880                       |  |  |
| 4:1         | 6400                         | 12800                       | 6400                         | 25600                       | 7680                         | 30720                       |  |  |

Figure 25 Effective Capacity guidelines for CSD 2000 8TiB [21]

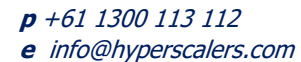

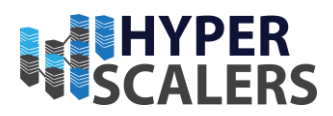

# **OpenSSL Configuration**

The following is the command and configuration file used for OpenSSL certificate creation

openssl req -new -x509 -nodes -days 730 -keyout private.key -out public.crt -config openssl.conf

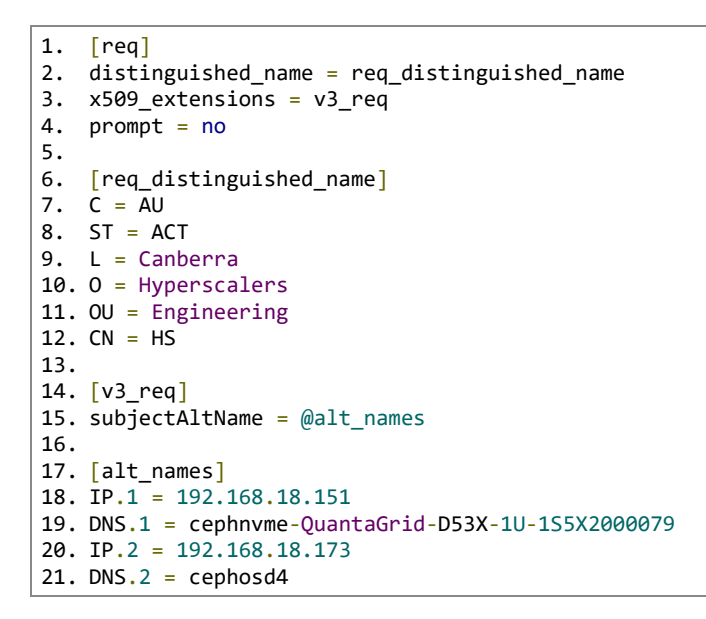

### Commands cheat sheet

The following are the commands to setup the appliance completely with additional frequently used commands to help with initial setup of the appliance.

```
16. # Assumes a fresh install of Ubuntu OS without updates while installation
17. # Executed in an elevated terminal
18. #Preparing CSD2000s for use in Ceph
19.
20. apt update
21. uname -r
22. apt-mark hold 5.8.0-43-generic # takes output from earlier command. Ensure scaleflux drivers
   exist for the kernel at https://packagecloud.io/scaleflux/sfx3x
23. nano /etc/default/grub
24.
25. # Edit the grub with GRUB CMDLINE LINUX="crashkernel=auto rhgb quiet intel idle.max cstate=0
   processor.max_cstate=0 idle=poll"
26. update-grub
27. reboot
28. apt install curl
29. curl -s https://packagecloud.io/install/repositories/scaleflux/sfx3x/script.deb.sh | sudo
   bash # Works only for Debian based OS
30. apt search sfx3xdriver-src
31. sudo apt install sfx3xdriver-src
32.
33. # Preconditioning of CSD 2000
34. apt install fio
35. # Sequential preconditioning
36.
```

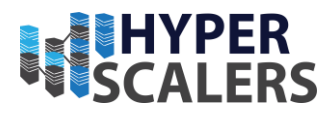

```
37. fio --ioengine=libaio --direct=1 --group_reporting --name=baseline --thread --stonewall --
    new group --fill device=1 --rw=write --rwmixread=0 --bs=128k --numjobs=1 --iodepth=128 --
   loops=2 --buffer_compress_percentage=80 --refill_buffers --filename /dev/sfdv[X]n1
38.
39. # random pre conditioning
40.
41. fio --ioengine=libaio --direct=1 --group_reporting --name=baseline --thread --stonewall
   new group --fill device=1 --rw=randrw --rwmixread=0 --bs=128k --numjobs=4 --iodepth=128 --
   loops=1 --buffer_compress_percentage=80 --refill_buffers --filename /dev/sfdv[X]n1
42.
43. #Ceph Pre-requisites Install
44.
45. apt install ntp
46. apt install net-tools
47. apt-get install
                       ca-certificates
                                            gnupg
                                                      lsb-release #if you're using CSD 2000s
48. echo "deb [arch=$(dpkg --print-architecture) signed-by=/usr/share/keyrings/docker-archive-
   keyring.gpg] https://download.docker.com/linux/ubuntu \ $(lsb_release -cs) stable" | sudo
   tee /etc/apt/sources.list.d/docker.list > /dev/null
49. apt-get install docker-ce docker-ce-cli
50. apt-get update
51. apt-get install docker-ce docker-ce-cli containerd.io
52. apt install openssh-server
53. nano /etc/ssh/sshd_config
54. # Edit the ssh config with PermitRootLogin yes
55. passwd # set/change root password for ssh access
56. ssh-keygen # Generates public-private key pair
57. nano /etc/hosts
58. # Add the hosts and their corrsponding ip address. Ensure hostname matches the actual
   hostname.
59. ssh-copy-id <host-name>
60. #This allows passwordless ssh access
61. apt install lvm2
62.
63. #Ceph Installation
64.
65. #Navigate to any location of interest where you want the "cephadm" file to be placed
66. curl --silent --remote-name --location https://github.com/ceph/ceph/raw/<release-
   name>/src/cephadm/cephadm
67. chmod +x cephadm
68. # For help and available options use "./cephadm --help"
69. ./cephadm add-repo --release <release-name>
70. ./cephadm install
71. cephadm bootstrap --mon-ip <monitor-ip>
72. # creates a minimal ceph cluster with 1 monitor node and 1 manager node with dashboard url
   (with SSL) and its access credentials are presented as output
73. cephadm install ceph-common # helps in accessing cluster details outside the "cephadm"
   container
74. ssh-copy-id -f -i /etc/ceph/ceph.pub <host-name>
75. ./cephadm prepare-host <host-name>
76. # checks the host for necessary pre-requisites
77. ceph orch host add <host-name>
78. # adds node to the cluster
79.
80. cephadm shell # To access the container shell
81.
82. # To remove a host from the cluster
83.
84. systemctl stop <ceph-osd-service>
85. ceph osd out osd.x
86. ceph osd down osd.x
87. ceph osd rm osd.x
88. ceph osd crush rm osd.x
89. ceph auth del osd.x
90. ceph osd destroy x --yes-i-really-mean-it
91. ceph orch host drain <host-name>
```

50 | P a g e

# **p** +61 1300 113 112

e info@hyperscalers.com

**Solving** Information Technology's **Complexity** 

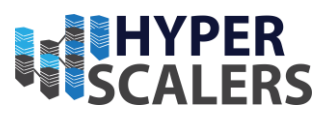

92. # Deactivates monitor and manager services, removes them and updates the monmap of the cluster 93. ceph orch host rm <host-name> 94. 95. # To stop adding available OSD to the cluster 96. # By default (in this method of installation) available Object Storage Drives (OSD) are picked up by the cluster and added as OSDs to the cluster 97. ceph orch apply osd --all-available-devices unmanaged = true # Stops adding OSD automatically into the cluster in any given node 98. 99. # To remove an OSD from the cluster 100. 101. systemctl stop <ceph-osd-service> 102. ceph osd out osd.x 103. ceph osd down osd.x 104. ceph osd rm osd.x 105. ceph osd crush rm osd.x 106. ceph auth del osd.x 107. ceph osd destroy x --yes-i-really-mean-it 108. 109. # To create a Rados Block Device(RBD) 110. # In Monitor node, 111. rbd pool init pool-name> 112. # In client node, 113. apt install ceph-common # Only if ceph-common was not installed earlier 114. rbd create <pool-name> --size <pool-size> --image-feature layering -m mon-ip -k /path/to/ceph.client.admin.keyring -c /path/to/ceph.conf 115. rbd map <pool-name> --name client.admin -m monitor-ip -k /path/to/ceph.client.admin.keyring -c /path/to/ceph.conf 116. mkfs.ext4 -m0 /dev/rbdX 117. 118. 119. # To remove an existing pool 120. 121. ceph tell mon. \\* injectargs '--mon-allow-pool-delete=true' 122. ceph osd pool delete <pool-name> <pool-name> --yes-i-really-mean-it 123. ceph osd pool delete <pool-name> <pool-name> --yes-i-really-really-mean-it 124. 125. # To restore "device\_health\_metrics" in case of removal of all OSDs 126. 127. ceph tell mon. \\* injectargs '--mon-allow-pool-delete=true' 128. ceph osd pool delete device health metrics device health metrics --yes-i-really-mean-it 129. ceph osd pool delete device\_health\_metrics device\_health\_metrics --yes-i-really-reallymean-it 130. ceph device scrape-health-metrics 131. 132. # To remove failed "cephadm" daemons 133. 134. ceph health detail # Look for the failed daemons and their hosts 135. ssh <host-name>
136. cephadm rm-daemon --fsid <FSID> --name <daemon-name> --force 137. 138. # To deploy object gateway with ssl 139. 140. ssh <one-of-monitor-nodes> 141. openssl req -x509 -nodes -days 365 -newkey rsa:2048 -keyout /etc/ssl/private/ceph-rgwcert.key -out /etc/ssl/certs/ceph-rgw.crt # create a SSL certificate 142. # Navigate to any desired location 143. touch nvmeServer.pem 144. cat /etc/ssl/certs/ceph-rgw.crt >> /home/cephnvme/nvmeServer.pem 145. cat /etc/ssl/private/ceph-rgw-cert.key >> /home/cephnvme/nvmeServer.pem # concatenate key and certificate files 146. cat nvmeServer.pem # verify that key and certificate files are concatenated 147. ceph orch apply rgw admin --realm=default --zone=default --placement=<host-name> 148. # In Ceph Dashboard Cluster -> Services -> rgw.admin -> Edit

51 | Page

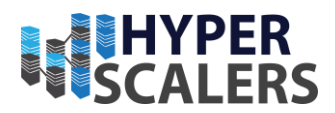

```
149. # Change port to 443 ; Tick the SSL box ; Attach the nvmeServer.pem file
150. ceph dashboard set-rgw-api-ssl-verify False
151. curl -k https://<placement-host-name-ip>:443 # verify "anonymous" response from the ip
152. # Verify similar response from the browser
```

# Test results

The following tables are the speed test results with 1 CSD 2000 and 7 CSD 2000 per node from one client with 40 Gb/s network. In randrw, tests the results reported at

rwmixread = 0 shows the write speeds and all other values of rwmixread shows read speeds.

| blo<br>ck | seqre<br>ad | seqwr<br>ite | randrw    | randrw     | randrw     | randrw     | randrw<br>rwmixread |
|-----------|-------------|--------------|-----------|------------|------------|------------|---------------------|
| siz       | (GB/s       | (GB/s        | rwmixread | rwmixread  | rwmixread  | rwmixread  | =100                |
| е         | )           | )            | =0 (GB/s) | =25 (GB/s) | =50 (GB/s) | =75 (GB/s) | (GB/s)              |
| 64k       | 9.689       | 1.762        |           |            |            |            |                     |
| В         | 92          | 29           | 0.89024   | 0.28462    | 0.7704     | 1.4231     | 4.32922             |
| 12        |             |              |           |            |            |            |                     |
| 8k        | 12.19       | 1.844        |           |            |            |            |                     |
| В         | 8           | 68           | 1.08391   | 0.46866    | 0.9951     | 1.90567    | 6.84586             |
| 51        |             |              |           |            |            |            |                     |
| 2k        | 15.51       | 1.995        |           |            |            |            |                     |
| В         | 5           | 55           | 1.40812   | 0.40874    | 1.28828    | 3.05806    | 12.305              |
| 10        |             |              |           |            |            |            |                     |
| 24k       | 17.33       | 1.989        |           |            |            |            |                     |
| В         | 4           | 13           | 1.34285   | 0.4708     | 1.73875    | 3.71718    | 14.445              |

Table 3 Ceph with 1 CSD2000 6.4TB per node with capacity at 11.2T

Table 4 Ceph with 4 CSD2000 6.4 TB + 3 CSD 2000 3.2TB per node with capacity at 11.2T

| blo<br>ck<br>siz | seqre<br>ad<br>(GB/s | seqwr<br>ite<br>(GB/s | randrw<br>rwmixread | randrw<br>rwmixread | randrw<br>rwmixread | randrw<br>rwmixread | randrw<br>rwmixread<br>=100 |
|------------------|----------------------|-----------------------|---------------------|---------------------|---------------------|---------------------|-----------------------------|
| е                | )                    | )                     | =0 (GB/S)           | =25 (GB/S)          | =50 (GB/S)          | = 75 (GB/S)         | (GB/S)                      |
| 64k              | 7.339                | 2.935                 |                     |                     |                     |                     |                             |
| В                | 13                   | 01                    | 1.88427             | 0.42907             | 0.80999             | 1.38886             | 3.62944                     |
| 12               |                      |                       |                     |                     |                     |                     |                             |
| 8k               | 12.51                | 2.958                 |                     |                     |                     |                     |                             |
| В                | 9                    | 55                    | 2.4075              | 0.54035             | 1.09033             | 1.87464             | 5.56293                     |
| 51               |                      |                       |                     |                     |                     |                     |                             |
| 2k               | 18.83                | 2.993                 |                     |                     |                     |                     |                             |
| В                | 2                    | 86                    | 2.83978             | 0.77468             | 1.66813             | 3.02382             | 15.836                      |
| 10               |                      |                       |                     |                     |                     |                     |                             |
| 24k              | 18.93                | 2.991                 |                     |                     |                     |                     |                             |
| В                | 9                    | 72                    | 2.68035             | 0.82711             | 1.92921             | 3.68401             | 17.655                      |

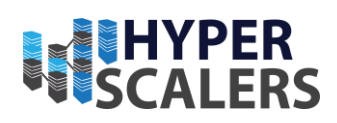

#### IO meter tests

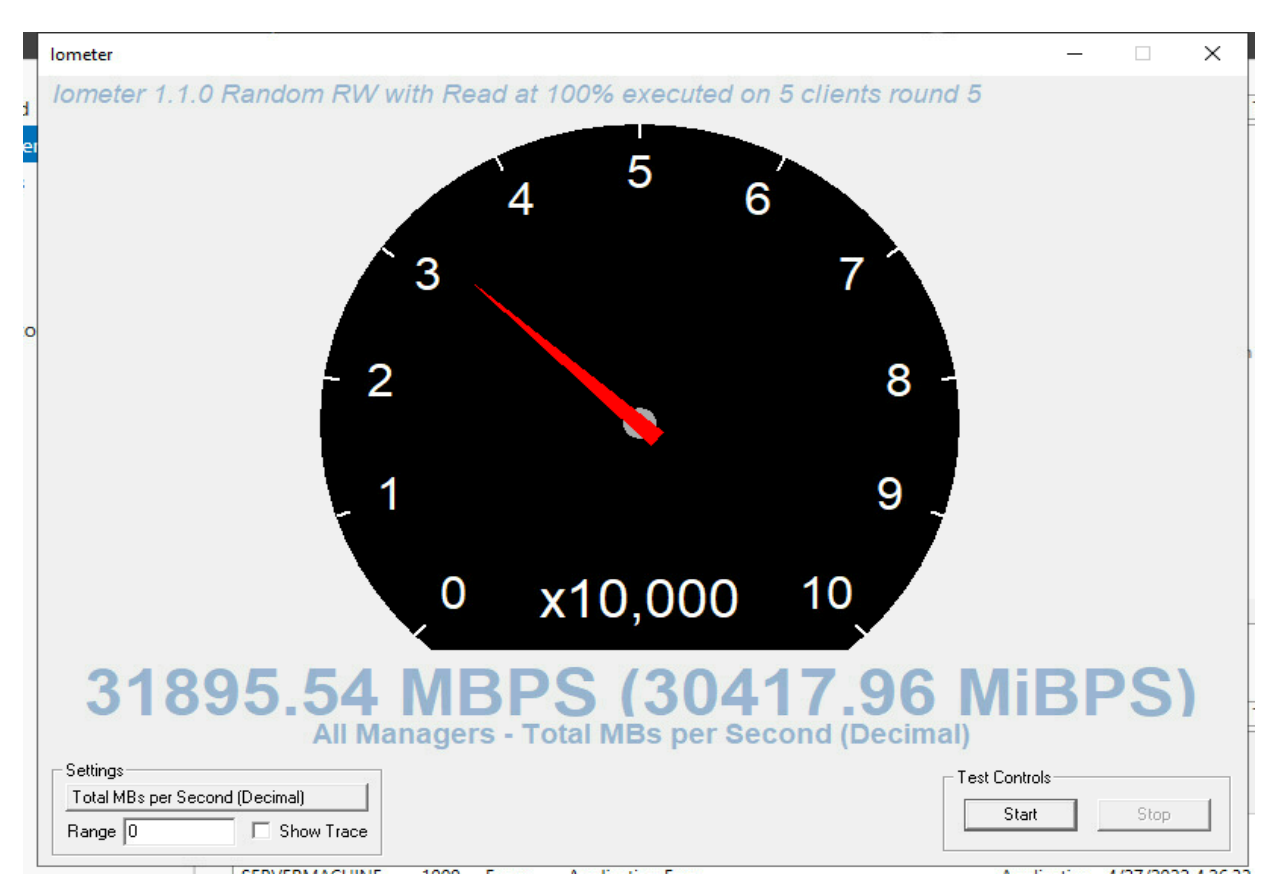

Figure 26 Average combined throughput of random read with 1024 KB block size before link aggregation

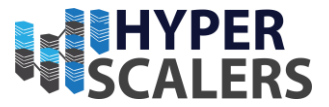

Table 5 Five client IO meter test Block Size 1024 KB without link aggregation

|                     |         |       | Latencies of data (Number of packets) |    |    |      |     |      |     |             |       |     |           |
|---------------------|---------|-------|---------------------------------------|----|----|------|-----|------|-----|-------------|-------|-----|-----------|
|                     | Read    | 200   |                                       | 1  | 2  |      | 10  | 15   | 20  | 30          |       | 100 | Network   |
|                     | MBps    | to    | 0.5                                   | to | to | 5 to | to  | to   | to  | to          | 50 to | to  | interface |
|                     | (Decima | 500   | to 1                                  | 2  | 5  | 10   | 15  | 20   | 30  | 50          | 100   | 200 | speed     |
| Target Name         | l)      | uS    | mS                                    | mS | mS | mS   | mS  | mS   | mS  | mS          | mS    | mS  | (Gb/s)    |
|                     |         |       |                                       | 18 | 95 |      |     |      |     |             |       |     |           |
|                     |         |       | 119                                   | 51 | 67 | 577  | 165 |      |     |             |       |     |           |
|                     | 31895.5 |       | 363                                   | 08 | 30 | 469  | 158 | 527  | 200 | 289         |       |     |           |
| All                 | 4061    | 8486  | 4                                     | 6  | 6  | 9    | 6   | 660  | 773 | 13          | 2223  | 519 |           |
|                     |         |       |                                       |    | 24 |      |     |      |     |             |       |     |           |
|                     |         |       |                                       | 20 | 37 | 362  |     |      |     |             |       |     |           |
| cephadmin-S100-     | 6506.05 |       | 117                                   | 60 | 58 | 695  | 458 | 118  |     |             |       |     |           |
| X1S1N-1S1NZZZ0ST0   | 1153    | 1184  | 927                                   | 83 | 7  | 0    | 03  | 0    | 629 | 626         | 476   | 65  | 40        |
|                     |         |       |                                       |    | 24 |      |     |      |     |             |       |     |           |
|                     |         |       |                                       | 20 | 37 | 362  |     |      |     |             |       |     |           |
|                     | 6506.05 |       | 117                                   | 60 | 58 | 695  | 458 | 118  |     |             |       |     |           |
| Worker 1            | 1153    | 1184  | 927                                   | 83 | 7  | 0    | 03  | 0    | 629 | 626         | 476   | 65  |           |
|                     |         |       |                                       |    | 24 |      |     |      |     |             |       |     |           |
|                     |         |       |                                       | 20 | 37 | 362  |     |      |     |             |       |     |           |
|                     | 6506.05 |       | 117                                   | 60 | 58 | 695  | 458 | 118  |     |             |       |     |           |
| rbd0                | 1153    | 1184  | 927                                   | 83 | 7  | 0    | 03  | 0    | 629 | 626         | 476   | 65  |           |
|                     |         |       |                                       |    | 13 |      |     |      |     |             |       |     |           |
|                     |         |       |                                       | 76 | 69 |      |     |      |     |             |       |     |           |
| clientfive-D51B-1U- | 6927.70 | 000 ( | 589                                   | 88 | 52 | 588  | 464 | 163  | 139 | -           |       |     |           |
| dual-1G-LoM         | 6683    | 2826  | 598                                   | 49 | 2  | 308  | 251 | 865  | 98  | 523         | 476   | 141 | 40        |
|                     |         |       |                                       |    | 13 |      |     |      |     |             |       |     |           |
|                     | (005 50 |       | <b>F</b> 00                           | 76 | 69 | 500  |     | 1.00 | 100 |             |       |     |           |
|                     | 6927.70 | 2025  | 589                                   | 88 | 52 | 588  | 464 | 163  | 139 | <b>F</b> 00 | 1     |     |           |
| Worker 1            | 6683    | 2826  | 598                                   | 49 | 2  | 308  | 251 | 865  | 98  | 523         | 476   | 141 |           |
|                     | 6927.70 | 0.000 | 589                                   | 76 | 13 | 588  | 464 | 163  | 139 |             |       |     |           |
| rbd0                | 6683    | 2826  | 598                                   | 88 | 69 | 308  | 251 | 865  | 98  | 523         | 476   | 141 |           |

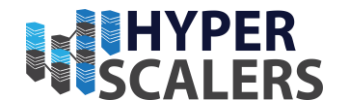

|                      |         |      |     | 49 | 52 |     |     |     |     |     |     |     |    |
|----------------------|---------|------|-----|----|----|-----|-----|-----|-----|-----|-----|-----|----|
|                      |         |      |     |    | 2  |     |     |     |     |     |     |     |    |
|                      |         |      |     | 20 | 36 |     |     |     |     |     |     |     |    |
| ubuntu-QuantaGrid-   | 3253.34 |      | 332 | 01 | 49 | 748 | 781 | 255 | 178 | 266 |     |     |    |
| D52B-1U              | 9718    | 0    | 5   | 09 | 99 | 277 | 750 | 815 | 223 | 64  | 328 | 163 | 40 |
|                      |         |      |     | 20 | 36 |     |     |     |     |     |     |     |    |
|                      | 3253.34 |      | 332 | 01 | 49 | 748 | 781 | 255 | 178 | 266 |     |     |    |
| Worker 1             | 9718    | 0    | 5   | 09 | 99 | 277 | 750 | 815 | 223 | 64  | 328 | 163 |    |
|                      |         |      |     | 20 | 36 |     |     |     |     |     |     |     |    |
|                      | 3253.34 |      | 332 | 01 | 49 | 748 | 781 | 255 | 178 | 266 |     |     |    |
| rbd0                 | 9718    | 0    | 5   | 09 | 99 | 277 | 750 | 815 | 223 | 64  | 328 | 163 |    |
|                      |         |      |     | 65 | 63 |     |     |     |     |     |     |     |    |
| cephosd4-QuantaPlex- | 6946.74 |      | 470 | 11 | 68 | 416 | 356 | 106 | 737 |     |     |     |    |
| T41S-2U              | 3098    | 4050 | 318 | 37 | 13 | 152 | 779 | 429 | 8   | 491 | 493 | 94  | 25 |
|                      |         |      |     | 65 | 63 |     |     |     |     |     |     |     |    |
|                      | 6946.74 |      | 470 | 11 | 68 | 416 | 356 | 106 | 737 |     |     |     |    |
| Worker 1             | 3098    | 4050 | 318 | 37 | 13 | 152 | 779 | 429 | 8   | 491 | 493 | 94  |    |
|                      |         |      |     | 65 | 63 |     |     |     |     |     |     |     |    |
|                      | 6946.74 |      | 470 | 11 | 68 | 416 | 356 | 106 | 737 |     |     |     |    |
| rbd0                 | 3098    | 4050 | 318 | 37 | 13 | 152 | 779 | 429 | 8   | 491 | 493 | 94  |    |
|                      |         |      |     |    | 47 |     |     |     |     |     |     |     |    |
| cephclientthree-     |         |      |     | 24 | 58 |     |     |     |     |     |     |     |    |
| QuantaPlex-T42SP-2U- | 8261.68 |      | 124 | 90 | 38 | 395 | 300 |     |     |     |     |     |    |
| LBG-4-21S5SMA0110    | 9957    | 426  | 66  | 8  | 5  | 012 | 3   | 371 | 545 | 609 | 450 | 56  | 25 |
|                      |         |      |     |    | 47 |     |     |     |     |     |     |     |    |
|                      |         |      |     | 24 | 58 |     |     |     |     |     |     |     |    |
|                      | 8261.68 |      | 124 | 90 | 38 | 395 | 300 |     |     |     |     |     |    |
| Worker 1             | 9957    | 426  | 66  | 8  | 5  | 012 | 3   | 371 | 545 | 609 | 450 | 56  |    |
|                      |         |      |     |    | 47 |     |     |     |     |     |     |     |    |
|                      |         |      |     | 24 | 58 |     |     |     |     |     |     |     |    |
|                      | 8261.68 |      | 124 | 90 | 38 | 395 | 300 |     |     |     |     |     |    |
| rbd0                 | 9957    | 426  | 66  | 8  | 5  | 012 | 3   | 371 | 545 | 609 | 450 | 56  |    |

*p* +61 1300 113 112 *e* info@hyperscalers.com **Solving** Information Technology's **Complexity** 

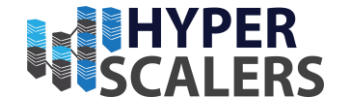

**p** +61 1300 113 112 **e** info@hyperscalers.com **Solving** Information Technology's **Complexity** 

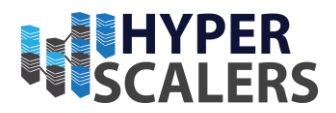

# 8 TRADEMARKS AND LICENSING (OPTIONAL)

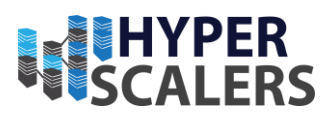

# **9 References**

- [1] Hyperscalers, "About HS," [Online]. Available: https://www.hyperscalers.com/aboutus-hyperscalers.
- [2] Scaleflux, "About-Overview," [Online]. Available: https://www.scaleflux.com/intro/1. [Accessed 2022].
- [3] ScaleFlux, "What is Computational Storage," [Online]. Available: https://www.scaleflux.com/. [Accessed 2022].
- [4] Ceph, "Ceph Homepage," [Online]. Available: https://ceph.com/en/. [Accessed 2022].
- [5] Scaleflux, "CSD 2000," [Online]. Available: https://www.scaleflux.com/product/item/1002. [Accessed 2022].
- [6] Hyperscalers, "S5X 2.5" | D53X-1U," [Online]. Available: https://www.hyperscalers.com/storage/storage-servers/hyperscalers-S5X-D53X-1Uice-lake-densest-hyperscale-server-nvme-drives-buy. [Accessed 2022].
- [7] Ceph, "Ceph Glossary," [Online]. Available: https://docs.ceph.com/en/pacific/glossary/. [Accessed 2022].
- [8] Ceph, "DEPLOYING A NEW CEPH CLUSTER," [Online]. Available: https://docs.ceph.com/en/latest/cephadm/install/. [Accessed 2022].
- [9] Canonical, "Ubuntu 20.04.4 LTS (Focal Fossa)," [Online]. Available: https://releases.ubuntu.com/20.04.4/. [Accessed 2022].
- [10 J. Wang, "FIO-Baseline," Github, [Online]. Available:] https://github.com/jinqiangwang/fio-baseline. [Accessed 2022].
- [11 Ceph, "Deploying a new Ceph cluster," [Online]. Available:
  ] https://docs.ceph.com/en/pacific/cephadm/install/#requirements. [Accessed 2022].
- [12 Docker docs, "Get Docker," [Online]. Available: https://docs.docker.com/get-docker/.
  ]
- [13 Liquid web, "Enable root login via ssh in Ubuntu," [Online]. Available: https://www.liquidweb.com/kb/enable-root-login-via-ssh/.
- [14 Ceph, "Ceph Object gateway," [Online]. Available:
  https://docs.ceph.com/en/pacific/radosgw/index.html. [Accessed 2022].
- [15 Ceph, "what's the difference between pg and pgp?," [Online]. Available:

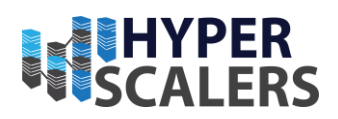

- ] http://lists.ceph.com/pipermail/ceph-users-ceph.com/2015-May/001610.html. [Accessed 2022].
- [16 Ceph Archives, "Ceph PGs per pool calculator," [Online]. Available:
  ] https://web.archive.org/web/2021030111112/http://ceph.com/pgcalc/. [Accessed 2022].
- [17 J. Axboe, "FIO Documentation," [Online]. Available:https://fio.readthedocs.io/en/latest/fio\_doc.html. [Accessed 2022].
- [18 Ceph, "Benchmark Ceph Cluster Performance," [Online]. Available:
   https://tracker.ceph.com/projects/ceph/wiki/Benchmark\_Ceph\_Cluster\_Performance
   . [Accessed 2022].
- [19 Intel Corporation, "Iometer Downloads," [Online]. Available:http://www.iometer.org/doc/downloads.html. [Accessed 2022].
- [20 Canonical, "Ubuntu Bonding," [Online]. Available:] https://help.ubuntu.com/community/UbuntuBonding. [Accessed 2022].
- [21 Scaleflux , "Extended Capacity User Guide CSD 2000 Series," San Jose, CA, 2021.
- [22 Ceph, "Storage cluster quickstart," [Online]. Available:https://docs.ceph.com/en/mimic/start/quick-ceph-deploy/. [Accessed 2022].
- [23 Ceph, "Orchestrator CLI," [Online]. Available:] https://docs.ceph.com/en/latest/mgr/orchestrator/. [Accessed 2022].

*p* +61 1300 113 112 *e* info@hyperscalers.com **Solving** Information Technology's **Complexity** 

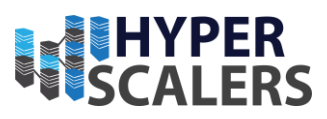

#### Index

Access and Default Credentials, 8 Addendum, 41 Appliance Optimizer Utility AOU, 6 Audience and Purpose, 5 Base Product Deployment, 9 Configure the Appliance, 20 Deployment, 9 Digital IP Appliance Design Process, 6 Documents, Knowledge Base, and Technical Support, 6 Important Considerations, 7 Infrastructure Setup, 7 Installation Components, 13 Introduction, 5 Preinstallation Requirements, 14 Testing the Appliance, 30 Trademarks and Licensing, 50 Updating the Appliance, 28